User's Manual (Preliminary)

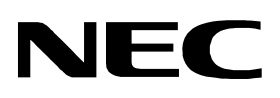

# IE-78K0K1-ET

In-Circuit Emulator

Target Devices μ PD780103 Subseries (78K0/KB1) μ PD780114 Subseries (78K0/KC1) μ PD780124 Subseries (78K0/KD1) μ PD780138 Subseries (78K0/KE1) μ PD780148 Subseries (78K0/KF1)

Document No. U16604EJ1V0UM00 Date Published February 2003 CP(K)

© NEC Electronics Corporation 2003

Windows and Windows NT are either registered trademarks or trademarks of Microsoft Corporation in the United States and/or other countries.

PC/AT is a trademark of International Business Machines Corporation.

- The information in this document is subject to change without notice. Before using this document, please confirm that this is the latest version.
- No part of this document may be copied or reproduced in any form or by any means without the prior written consent of NEC Electronics Corporation. NEC Electronics Corporation assumes no responsibility for any errors which may appear in this document.
- NEC Electronics Corporation does not assume any liability for infringement of patents, copyrights or other intellectual property rights of third parties by or arising from use of a device described herein or any other liability arising from use of such device.
  - No license, express, implied or otherwise, is granted under any patents, copyrights or other intellectual property rights of NEC Electronics Corporation or of others.

Descriptions of circuits, software, and other related information in this document are provided for illustrative purposes in semiconductor product, operation and application examples. The incorporation of these circuits, software, and information in the design of the customer's equipment shall be done under the full responsibility of the customer. NEC Electronics Corporation assumes no responsibility for any losses incurred by the customer or third parties arising from the use of these circuits, software, and information.

# INTRODUCTION

| Product Overview       | The IE-78K0K1-ET is designed to be used to debug the following target devices that belong                                                                                                    |  |  |  |
|------------------------|----------------------------------------------------------------------------------------------------|--|--|--|
|                        | to the 78K0 Series of 8-bit single-chip microcontrollers.                                                                                                    |  |  |  |
|                        | • 78K0/KB1 (μPD780103 Subseries): μPD780101, 780102, 780103, 78F0103                                                                                                    |  |  |  |
|                        | • 78K0/KC1 (μPD780114 Subseries): μPD780111, 780112, 780113, 780114, 78F0114                                                                                                    |  |  |  |
|                        | • 78K0/KD1 (μPD780124 Subseries): μPD780121, 780122, 780123, 780124, 78F0124                                                                                                    |  |  |  |
|                        | • 78K0/KE1 (μPD780138 Subseries): μPD780131, 780132, 780133, 780134, 780136,                                                                                                    |  |  |  |
|                        | 780138, 78F0134, 78F0138                                                                                                    |  |  |  |
|                        | • 78K0/KF1 (μPD780148 Subseries): μPD780143, 780144, 780146, 780148, 78F0148                                                                                                    |  |  |  |
| Target Readers         | This manual is intended for engineers who will use the IE-78K0K1-ET to perform system debugging. Engineers who use this manual are expected to be thoroughly familiar with the target device's functions and use methods and to be knowledgeable about debugging. |  |  |  |
| _                      |                                                                                                    |  |  |  |
| Purpose                | This manual's purpose is to explain various debugging functions that can be performed when using the IE-78K0K1-ET.                                                                                                    |  |  |  |
| Organization           | When using the IE-78K0K1-ET, refer to the manual supplied with the IE-78K0K1-ET (this manual)                                                                                                    |  |  |  |
|                        | This manual is organized as follows.                                                                                                    |  |  |  |
|                        | IE-78K0K1-ET<br>User's Manual                                                                                                    |  |  |  |
|                        |                                                                                                    |  |  |  |
|                        | Basic specifications                                                                                                    |  |  |  |
|                        | • General                                                                                                    |  |  |  |
|                        | System configuration                                                                                                    |  |  |  |
|                        | Fait names     External interface functions                                                                                                    |  |  |  |
|                        | Installation                                                                                                    |  |  |  |
|                        | Differences between target devices and target interface circuits                                                                                                    |  |  |  |
| How to Use This Manual | To understand the functions in general:                                                                                                    |  |  |  |
|                        | ightarrow Read this manual in the order of the contents.                                                                                                    |  |  |  |
|                        | To understand the basic specifications:                                                                                                    |  |  |  |

 $\rightarrow$  Read CHAPTER 1 GENERAL and CHAPTER 2 PART NAMES.

To learn the settings when debugging the target device of the IE-78K0K1-ET:

 $\rightarrow$  Read CHAPTER 3 INSTALLATION.

# Terminology

The meanings of certain terms used in this manual are listed below.

| Term             | Meaning                                                                                                    |
|------------------|----------------------------------------------------------------------------------------------------|
| Emulation device | This is a general term that refers to the device in the emulator that is used to emulate the target device. It includes the emulation CPU. |
| Emulation CPU    | This is the CPU block in the emulator that is used to execute user-generated programs.                                                     |
| Target device    | This is the device (the real chip) that is the target of emulation.                                                                        |
| Target system    | This includes the target program and the hardware provided by the user.<br>When defined narrowly, it includes only the hardware.           |
| IE system        | This refers to the IE-78K0K1-ET.                                                                                                    |

| Conventions | Data significance: | Higher digits on the left and lower digits on the right   |
|-------------|--------------------|-----------------------------------------------------------|
|             | Note:              | Footnote for item marked with Note in the text            |
|             | Caution:           | Information requiring particular attention                |
|             | Remark:            | Supplementary information                                 |
| Caution     | When referring the | ID78K0-NS User's Manual, read IE-78K0-NS as IE-78K0K1-ET. |

# CONTENTS

| CHAPTER 1 GENERAL                                                 | 6  |
|-------------------------------------------------------------------|----|
| 1.1 System Configuration                                          | 7  |
| 1.2 Hardware Configuration                                        | 9  |
| 1.3 Basic Specifications                                          | 10 |
| 1.4 Package Contents                                              | 12 |
| CHAPTER 2 PART NAMES                                              | 13 |
| 2.1 Names of Main Unit                                            | 13 |
| 2.2 Names of Parts on Board                                       | 14 |
| CHAPTER 3 INSTALLATION                                            | 15 |
| 3.1 Connection                                                    | 16 |
| 3.2 Clock Settings                                                | 19 |
| 3.3 External Trigger Settings                                     | 31 |
| 3.4 Multiplication Circuit Selection Switches (SW2, SW3) Settings | 32 |
| 3.5 Switch for Clock Monitor (SW7)                                | 32 |
| 3.6 Settings of Mask Options                                      | 33 |
| 3.7 Emulation of POC and LVI Functions                            | 33 |
| 3.8 Low-Voltage Emulation Settings                                | 33 |
| 3.9 LED Specifications                                            | 34 |
| 3.10 User Power Supply Selection Switch (SW8) Settings            | 34 |
| CHAPTER 4 DIFFERENCES BETWEEN TARGET DEVICES AND                  |    |
| TARGET INTERFACE CIRCUITS                                         | 35 |
| CHAPTER 5 CAUTIONS ON USE                                         | 55 |
| APPENDIX A EMULATION PROBE PIN CORRESPONDENCE TABLE               | 56 |
| APPENDIX B INTERFACE BOARD                                        | 65 |

# **CHAPTER 1 GENERAL**

The IE-78K0K1-ET is a development tool for efficient debugging of hardware or software when using one of the following target devices that belong to the 78K0 Series 8-bit of single-chip microcontrollers. This chapter describes the IE-78K0K1-ET system configuration and basic specifications.

- Target devices
  - 78K0/KB1 (μPD780103 Subseries): μPD780101, 780102, 780103, 78F0103
  - 78K0/KC1 (μPD780114 Subseries): μPD780111, 780112, 780113, 780114, 78F0114
  - 78K0/KD1 (μPD780124 Subseries): μPD780121, 780122, 780123, 780124, 78F0124
  - 78K0/KE1 (μPD780138 Subseries): μPD780131, 780132, 780133, 780134, 780136, 780138, 78F0134, 78F0138
  - 78K0/KF1 (μPD780148 Subseries): μPD780143, 780144, 780146, 780148, 78F0148

### 1.1 System Configuration

Figure 1-1 illustrates the IE-78K0K1-ET system configuration.

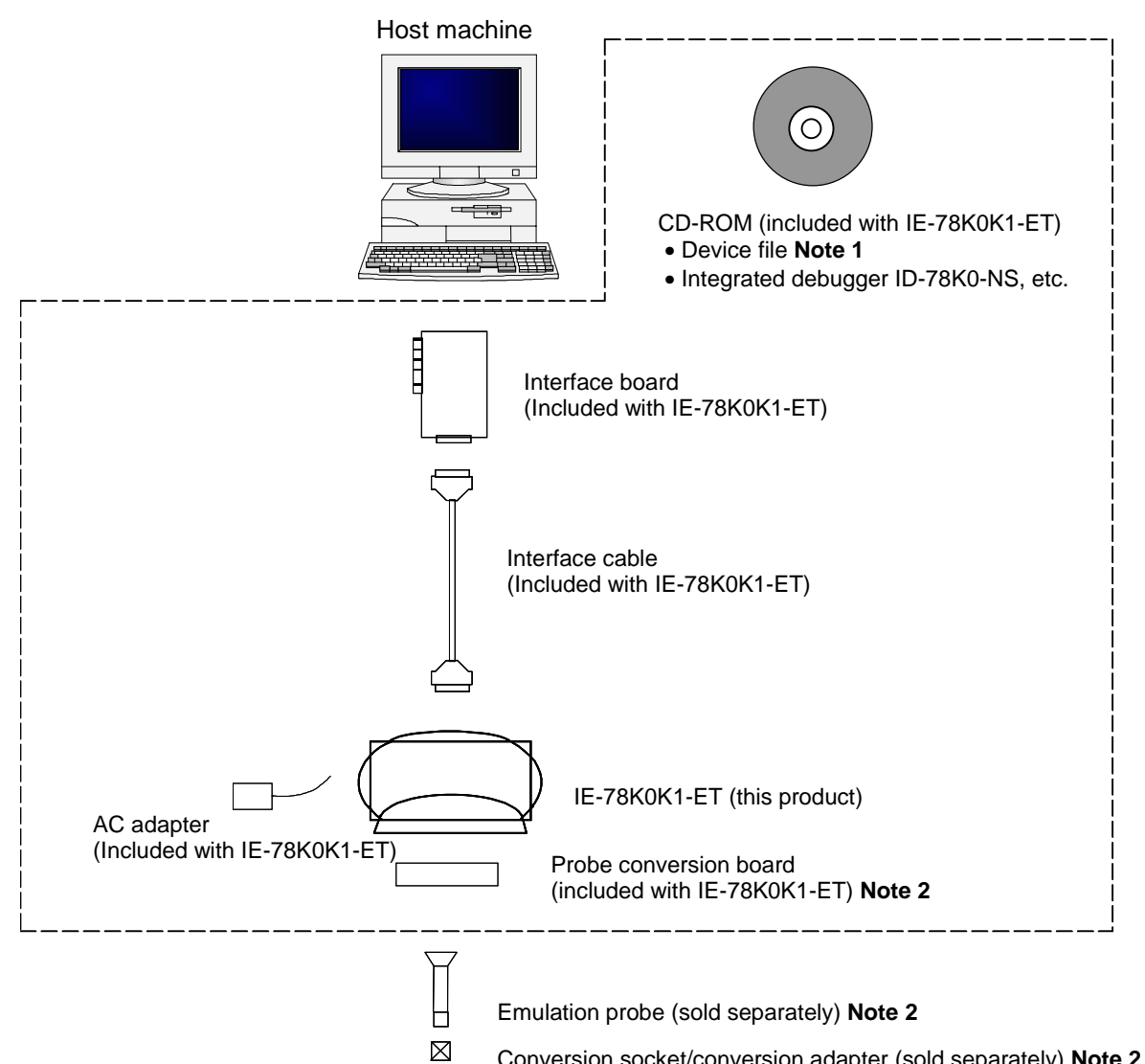

#### Figure 1-1. System Configuration

Conversion socket/conversion adapter (sold separately) Note 2

Notes 1. The device file is as follows.

The device file can be downloaded from the website of NEC Electronics at http://www.necel.com/micro/. μSxxxxDF780103: 78K0/KB1 μSxxxxDF780114: 78K0/KC1 μSxxxxDF780124: 78K0/KD1 μSxxxxDF780138: 78K0/KE1 μSxxxxDF780148: 78K0/KF1

2. Refer to Table 1-1 for details of the probe conversion board, emulation probe and conversion socket/conversion adapter.

| Package      | Probe Conversion | Emulation Probe | Conversion Socket/ |
|--------------|------------------|-----------------|--------------------|
|              | Board            |                 | Conversion Adapter |
| 80-pin QFP   | 78014X PROBE     | NP-80GC *1 *4   | EV-9200GC-80 *3    |
| (14 x 14 mm) | Board            | NP-80GC-TQ *1   | TGC-080SBP *2 *5   |
|              |                  | NP-H80GC-TQ *1  |                    |
| 80-pin TQFP  |                  | NP-80GK *1      | TGK-080SDP *2 *6   |
| (12 x 12 mm) |                  | NP-H80GK-TQ *1  |                    |
| 64-pin TQFP  | 78013X PROBE     | NP-64GK *1      | TGK-064SBP *2 *5   |
| (12 x 12 mm) | Board            | NP-H64GK-TQ *1  |                    |
| 64-pin LQFP  |                  | NP-64GC *1      | EV-9200GC-64 *3    |
| (14 x 14 mm) |                  | NP-64GC-TQ *1   | TGC-064SAP *2 *5   |
|              |                  | NP-H64GC-TQ *1  |                    |
| 64-pin LQFP  |                  | NP-H64GB-TQ *1  | TGB-064SDP *2 *5   |
| (10 x 10 mm) |                  |                 |                    |
| 52-pin LQFP  | 78012X PROBE     | NP-H52GB-TQ *1  | TGB-052SBP *2 *5   |
| (10 x 10 mm) | Board            |                 |                    |
| 44-pin LQFP  | 78011X PROBE     | NP-44GB *1 *4   | EV-9200G-44 *3     |
| (10 x 10 mm) | Board            | NP-44GB-TQ *1   | TGB-44SAP *2 *5    |
|              |                  | NP-H44GB-TQ *1  |                    |
| 30-pin SSOP  | 78010X PROBE     | NP-30MC *1      | YSPACK30BK +       |
| (300 mil)    | Board            |                 | NSPACK30BK +       |
|              |                  |                 | YQ-Guide *2        |

Table 1-1. List of Emulation Probes, Conversion Sockets, and Conversion Adapters

- \*1 Made by Naito Densei Machida Mfg. Co., Ltd.
- \*2 Made by Tokyo Eletech Corp.
- \*3 Made by NEC Electronics
- \*4 OEM product
- \*5 Tokyo Eletech's NQPACK series socket can also be used.
- \*6 Tokyo Eletech's NQPACK series socket cannot be used.

#### 1.2 Hardware Configuration

The IE-78K0K1-ET's position is shown below.

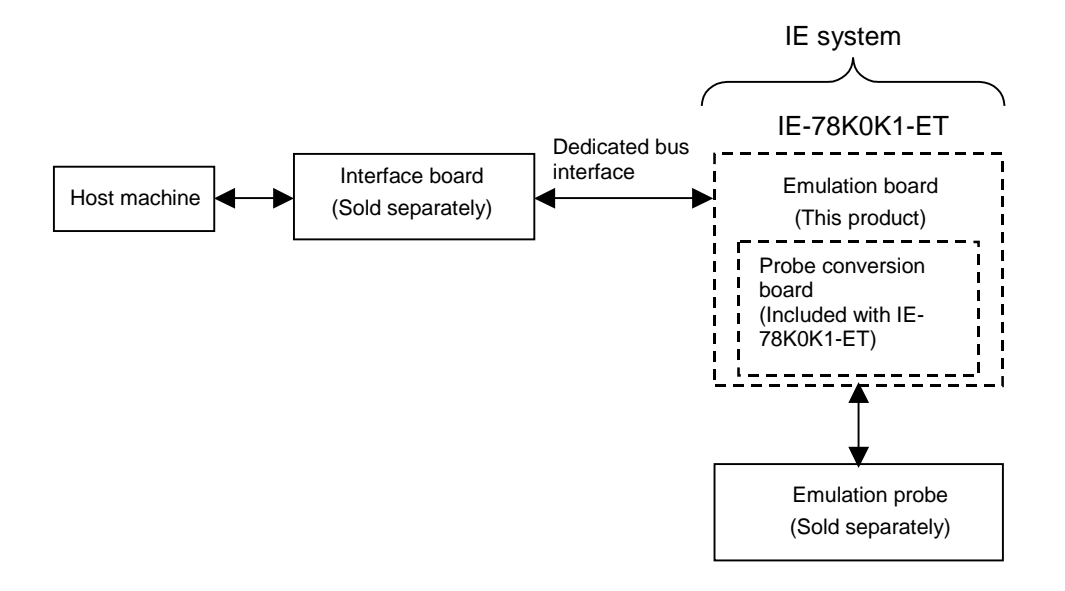

#### Figure 1-2. Basic Hardware Configuration

# 1.3 Basic Specifications

| Parameter         |                 | Description                                                                              |  |  |
|-------------------|-----------------|------------------------------------------------------------------------------------------|--|--|
| Supervisor CPU    |                 | V40 <sup>™</sup> (operating frequency: 16.0 MHz)                                         |  |  |
| Target device     |                 | <ul> <li>• 78K0/KB1 (μPD780103 Subseries): μPD780101, 780102, 780103, 78F0103</li> </ul> |  |  |
|                   |                 | • 78K0/KC1 (μPD780114 Subseries): μPD780111, 780112, 780113, 780114,                     |  |  |
|                   |                 | 78F0114                                                                                  |  |  |
|                   |                 | <ul> <li>• 78K0/KD1 (μPD780124 Subseries): μPD780121, 780122, 780123, 780124,</li> </ul> |  |  |
|                   |                 | 78F0124                                                                                  |  |  |
|                   |                 | <ul> <li>• 78K0/KE1 (μPD780138 Subseries): μPD780131, 780132, 780133, 780134,</li> </ul> |  |  |
|                   |                 | 780136, 780138, 78F0134, 78F0138                                                         |  |  |
|                   |                 | <ul> <li>• 78K0/KF1 (μPD780148 Subseries): μPD780143, 780144, 780146, 780148.</li> </ul> |  |  |
|                   |                 | 78F0148                                                                                  |  |  |
| System clock      |                 | Main system clock: 10 MHz                                                                |  |  |
|                   |                 | Ring-OSC: 240 kHz                                                                        |  |  |
|                   |                 | • Subsystem clock: 32.768 kHz (not provided for the $\mu$ PD78010x and 78F0103)          |  |  |
| Clock supply      | External        | Pulse input                                                                              |  |  |
|                   | Internal        | Mounted on the emulation board                                                           |  |  |
| Emulation men     | nory capacity   | 64 KB                                                                                    |  |  |
| Mapping unit      | Internal ROM    | 4 KB                                                                                     |  |  |
|                   | Internal high-  | 64 bytes                                                                                 |  |  |
|                   | speed RAM       |                                                                                          |  |  |
|                   | Internal low-   | 128 bytes                                                                                |  |  |
|                   | speed RAM       |                                                                                          |  |  |
|                   | External        | 8 KB                                                                                     |  |  |
|                   | expansion       |                                                                                          |  |  |
| memory            |                 |                                                                                          |  |  |
| Emulation func    | tions           | Real-time execution                                                                      |  |  |
|                   |                 | Break execution                                                                          |  |  |
|                   |                 | Step execution                                                                           |  |  |
| Real-time inter   | nal RAM monitor | 2 KB among all data memory spaces                                                        |  |  |
| Event detection   | ı               | Program execution detection                                                              |  |  |
|                   |                 | Bus event detection                                                                      |  |  |
|                   |                 | External trigger detection                                                               |  |  |
|                   |                 | Trigger output (open-drain output)                                                       |  |  |
| Event integration | on              | Bus condition                                                                            |  |  |
|                   |                 | Trace qualify condition                                                                  |  |  |
|                   |                 | Delay condition                                                                          |  |  |
|                   |                 | Trigger condition                                                                        |  |  |
| Break trigger     |                 | Event break                                                                              |  |  |
|                   |                 | Manual break                                                                             |  |  |
|                   |                 | Command break                                                                            |  |  |
|                   | 1               | Fail-safe break                                                                          |  |  |
| Real-time         | Trace source    | All trace                                                                                |  |  |
| trace             |                 | Qualify trace                                                                            |  |  |
|                   | Trace capacity  | 32 bits × 8 KB                                                                           |  |  |
|                   | Trace target    | Address, data, status                                                                    |  |  |
| Execution time    | measurement     | 4 min. 28 sec. Max., resolution: 62.5 ns                                                 |  |  |
| Target interface  |                 | Emulation board (sold separately) available for each device shape                        |  |  |

| Table 1-2. Ba | sic Specific | ations (1/2) |
|---------------|--------------|--------------|
|---------------|--------------|--------------|

# Table 1-2. Basic Specifications (2/2)

| Parameter                  | Description                                  |
|----------------------------|----------------------------------------------|
| Host interface             | Dedicated bus interface                      |
| Low voltage support        | 2.7 to 5.5 V (same as target device)         |
| Host machine               | IBM PC/AT compatible machines                |
| Power supply               | DC 9V                                        |
| Operating ambient          | 10 to 40°C                                   |
| temperature                |                                              |
| External dimensions        | Height: 193 mm, width: 265 mm, length: 72 mm |
| (not including projection) |                                              |

#### 1.4 Package Contents

The packing box contains the IE-78K0K1-ET, probe conversion board, attachment bag, guarantee card, AC adapter, interface board, and packing list. The documentation bag contains the user's manual (this document), CD-ROM, and interface cable. If there are any missing or damaged items, please contact an NEC Electronics sales representative. Fill out and return the guarantee card that comes with the main unit.

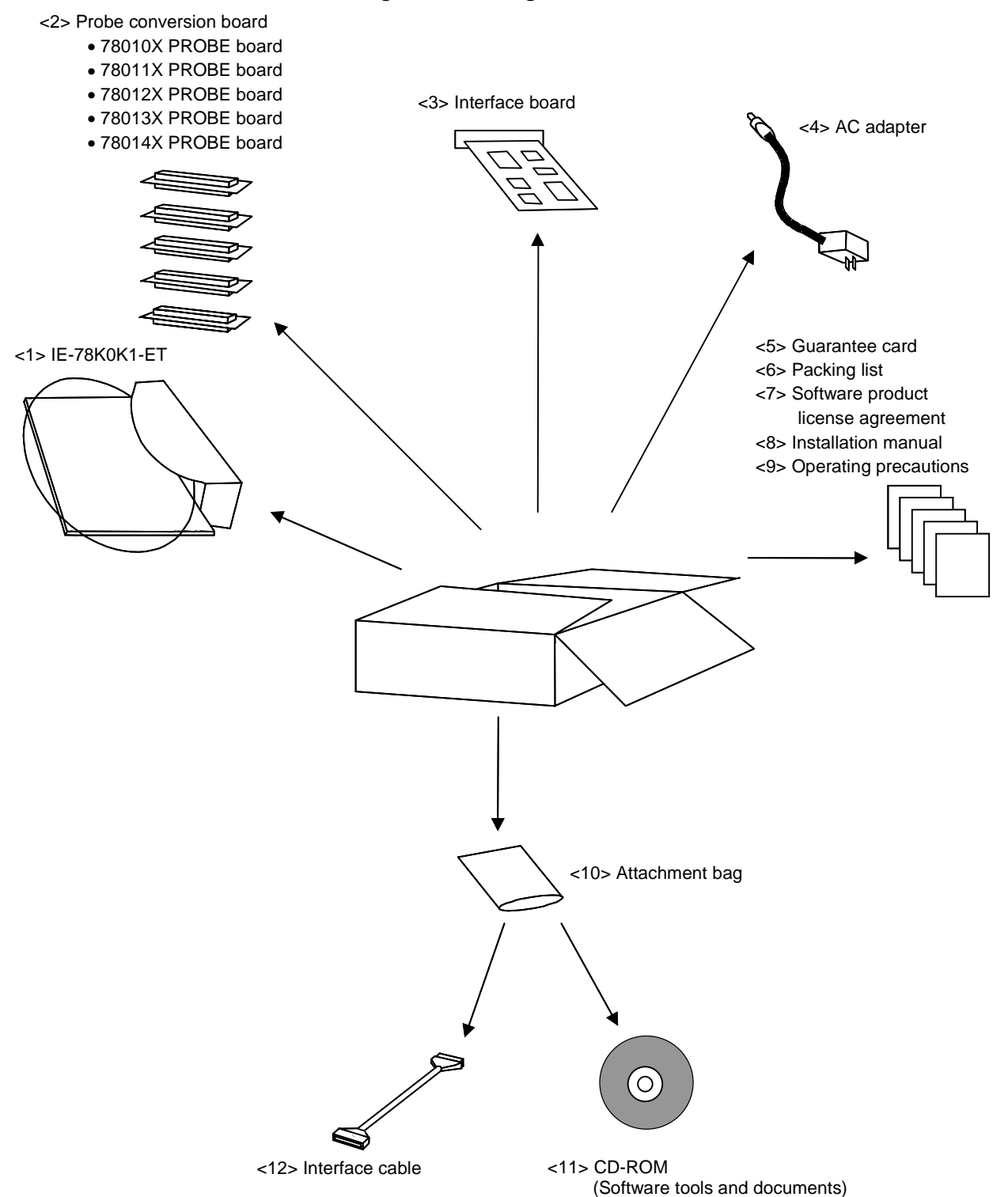

Figure 1-3. Package Contents

# **CHAPTER 2 PART NAMES**

This chapter introduces the part names of the IE-78K0K1-ET main unit.

#### 2.1 Names of Main Unit

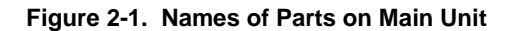

(1) Probe side

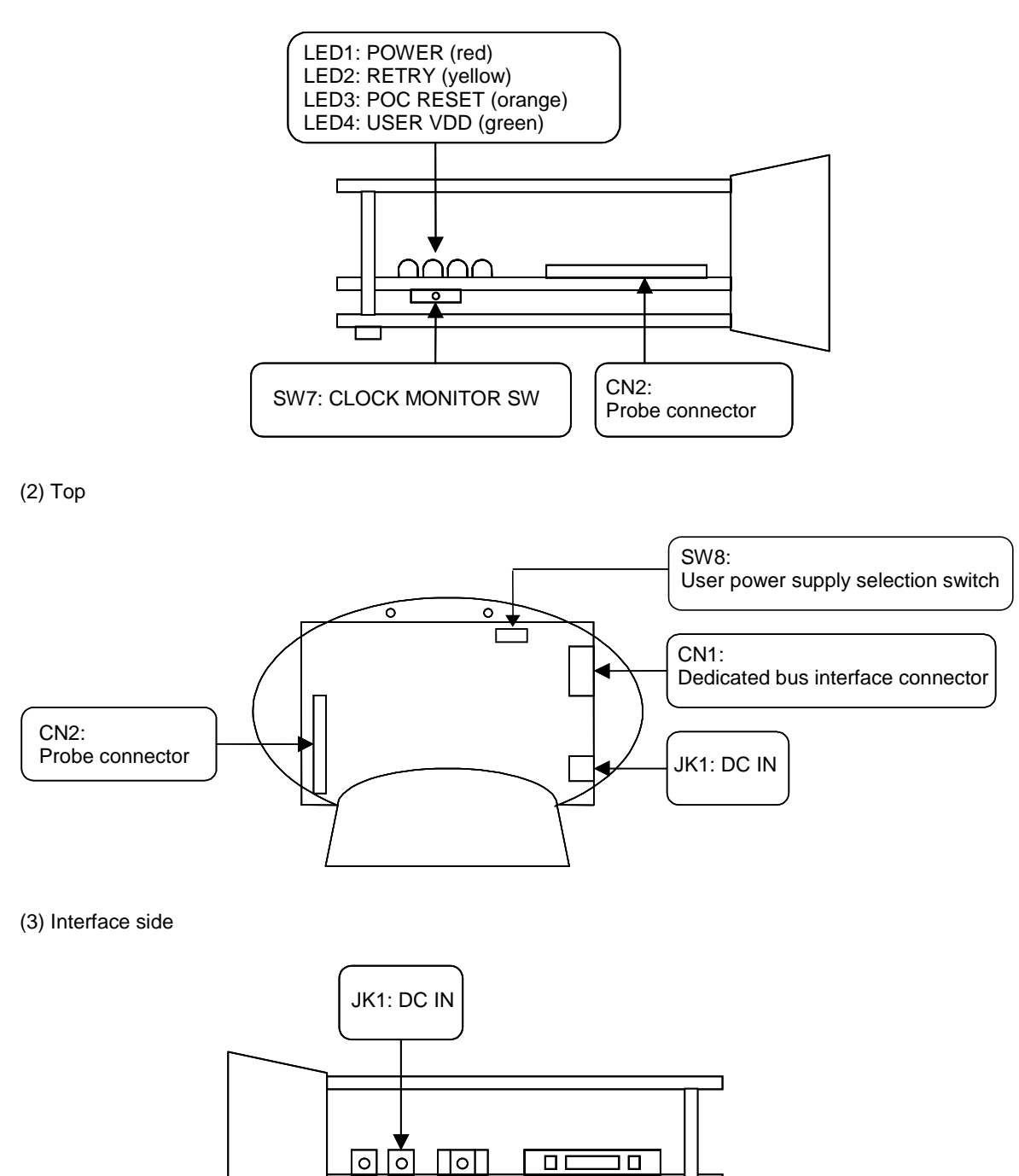

CN1:

Dedicated bus interface connector

SW4:

Power switch

SW5:

Reset switch

#### 2.2 Names of Parts on Board

(1) Emulation board (S-780148 Board)  $\times\,1$ 

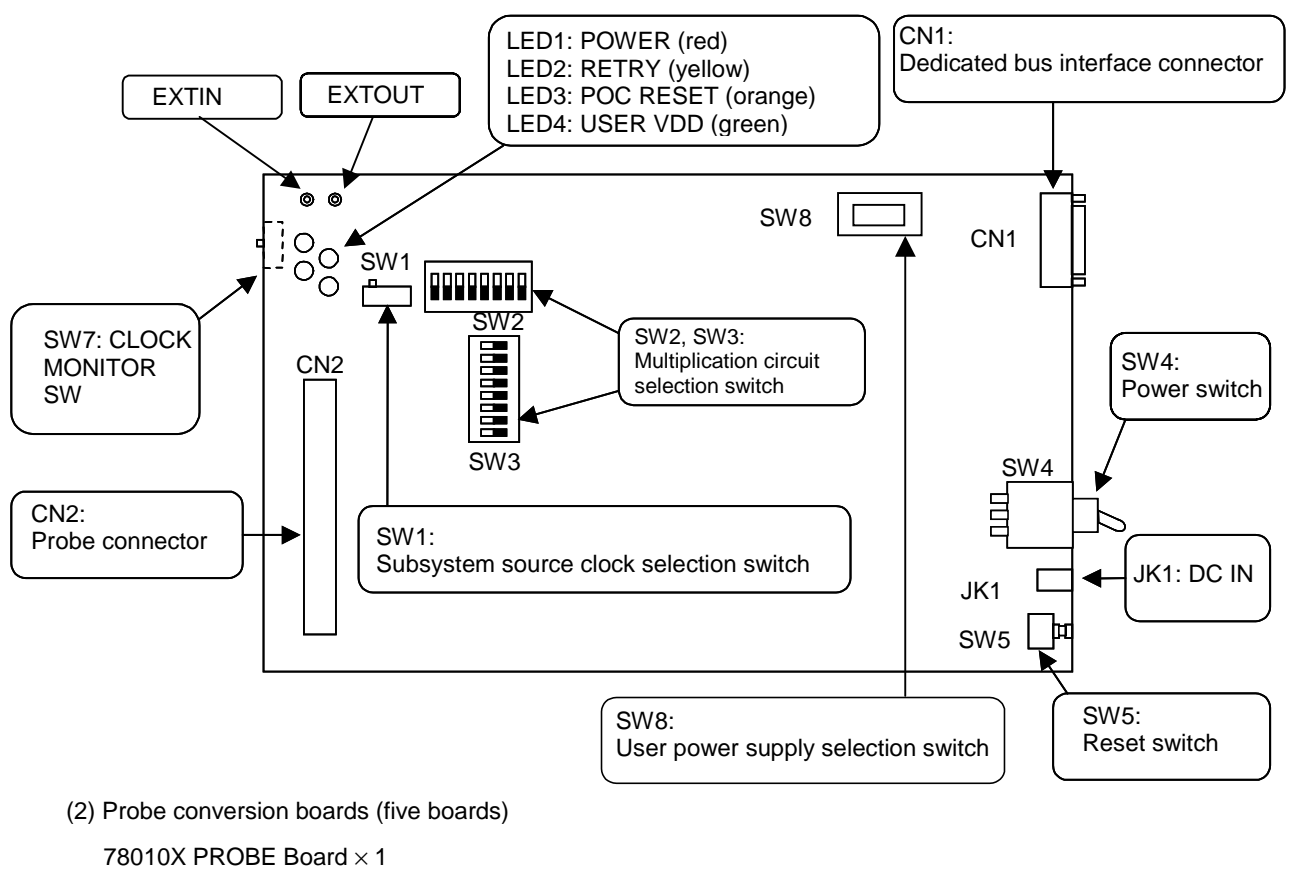

#### Figure 2-2. Package Drawing of Emulation board (S-780148 Board)

- 78011X PROBE Board  $\times\,1$
- 78012X PROBE Board × 1
- 78013X PROBE Board × 1
- 78014X PROBE Board  $\times\,1$

#### Figure 2-3. Package Drawings of Probe Conversion Boards (Four Boards)

| 78010X PROBE Board | 78011X PROBE Board |
|--------------------|--------------------|
| 78012X PROBE Board | 78013X PROBE Board |
| 78014X PROBE Board |                    |

# **CHAPTER 3 INSTALLATION**

This chapter describes methods for connecting the IE-78K0K1-ET to the cables, etc. Mode setting methods are also described.

The following components are connected. Refer to **1.1 System Configuration** for details of the IE-78K0K1-ET system configuration.

- Emulation probe: NP-XXXXX (Sold separately)
- Probe conversion board (Included)
- AC adapter (Included)
- Interface cable (Included)
- Interface board (Included)
- Caution Connecting or removing parts to or from the target system, or making switch or other setting changes must be carried out after the power supply to both the IE system and the target system has been switched off.

#### 3.1 Connection

#### (1) Connection with emulation probe

With the IE-78K0K1-ET, the connection method differs according to the emulation probe used. Use the probe conversion board corresponding to the target device shown in Table 3-1.

# Caution Incorrect connection may damage the IE system. For more details on connection, see the user's manual for each emulation probe.

- When using the probe conversion board
  - <1> Connect CN2 of the probe conversion board to CN2 of the IE-78K0K1-ET (Figure 3-1).
  - <2> Connect CN1 of the probe conversion board to the emulation probe (Figure 3-2).

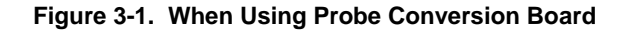

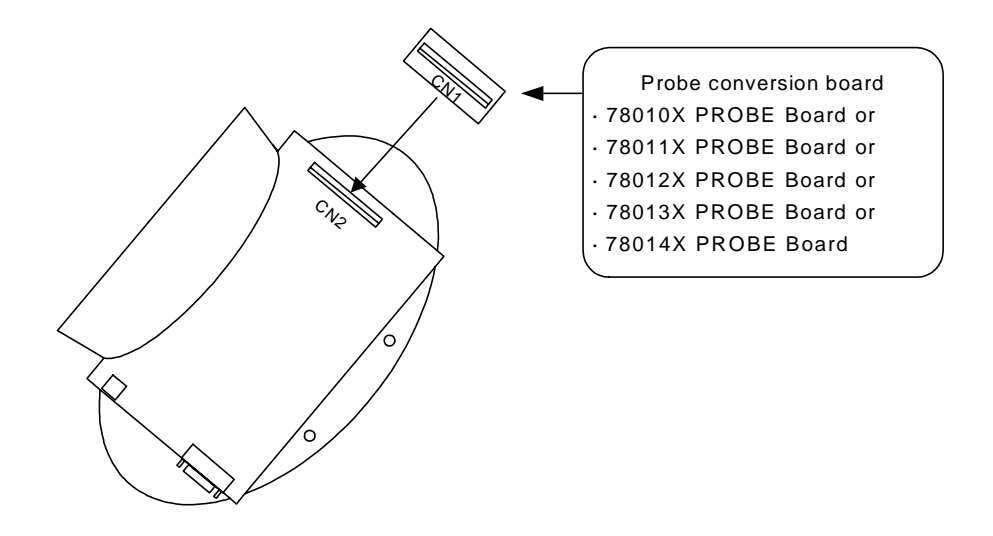

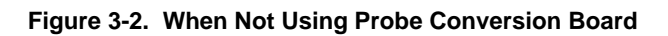

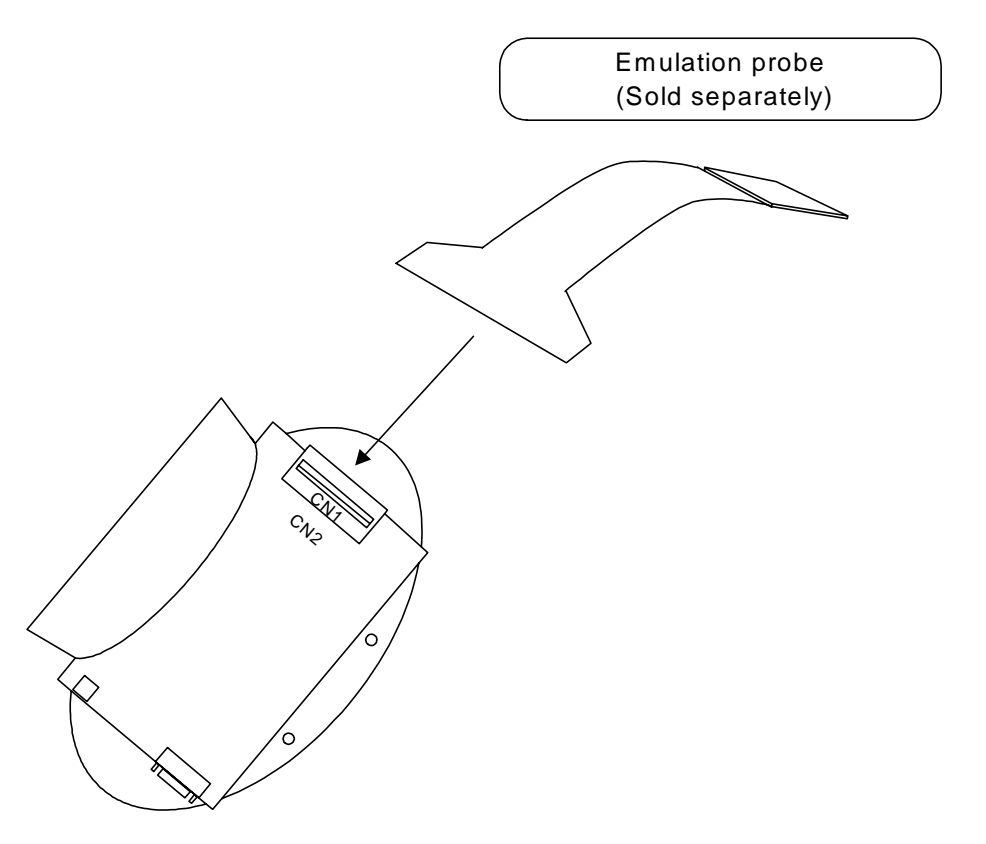

 Table 3-1. Target Device and Corresponding Probe Conversion Board

| Target Device                              | Probe Conversion Board to Be Used |  |
|--------------------------------------------|-----------------------------------|--|
| μPD780101, 780102, 780103, 78F0103         | 78010X PROBE Board                |  |
| μPD780111, 780112, 780113, 780114, 78F0114 | 78011X PROBE Board                |  |
| μPD780121, 780122, 780123, 780124, 78F0124 | 78012X PROBE Board                |  |
| μPD780131, 780132, 780133, 780134, 780136, | 78013X PROBE Board                |  |
| 780138, 78F0134, 78F0138                   |                                   |  |
| μPD780143, 780144, 780146, 780148, 78F0148 | 78014X PROBE Board                |  |

#### (2) Connection with AC adapter

Use the AC adapter supplied with the IE-78K0K1-ET.

<1> Insert the AC adapter in "JK1" on the interface panel of the IE-78K0K1-ET.

#### Figure 3-3. Connection with AC Adapter

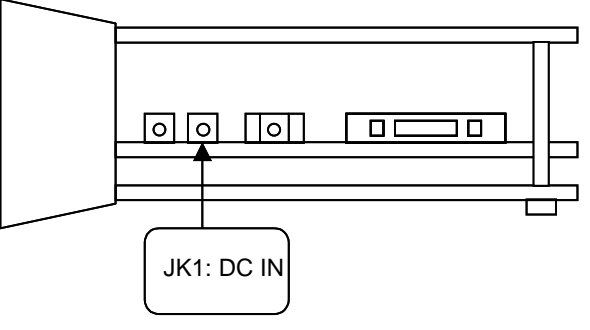

#### (3) Connection with interface cable

Use the interface cable supplied with the IE-78K0K1-ET.

<1> Insert the interface cable in the dedicated bus interface connector on the interface panel of the IE-78K0K1-ET.

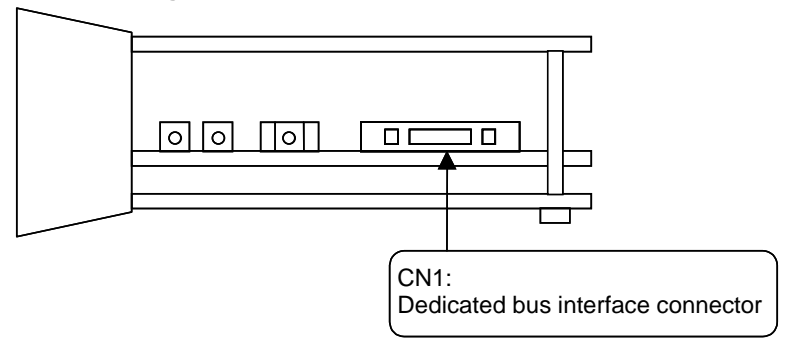

#### Figure 3-4. Connection with Interface Cable

#### 3.2 Clock Settings

#### 3.2.1 Outline of clock settings

The main system clock and subsystem clock to be used can be selected from (1) to (4) below.

- (1) Clock already mounted on emulation board
- (2) Clock mounted by user
- (3) Clock input from the target system
- (4) Clock generated using Ring-OSC<sup>Note</sup>

Note (4) can be selected only for the main system clock.

When the target system includes a clock oscillator, refer to **3.2.2** (1) Clock already mounted on emulation board or **3.2.2** (2) Clock mounted by user.

Figure 3-5. Target System Clock Oscillator

Caution An abnormal main system clock supply will cause the IE system to hang up.

# (a) Clock oscillator Target device

X1 or XT1

X2 or XT2

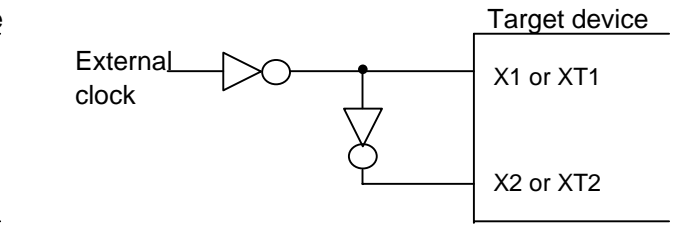

(b) External clock

• When the target system includes a clock oscillator:

Crystal resonator or ceramic resonator

Select clock (1), (2), or (4) for Figure 3-5 (a). (3) cannot be selected.

• When the target system includes an external clock:

Clock (1), (2), (3), or (4) can be selected for Figure 3-5 (b).

#### Figure 3-6. Outline of System Clock

#### Main system clock

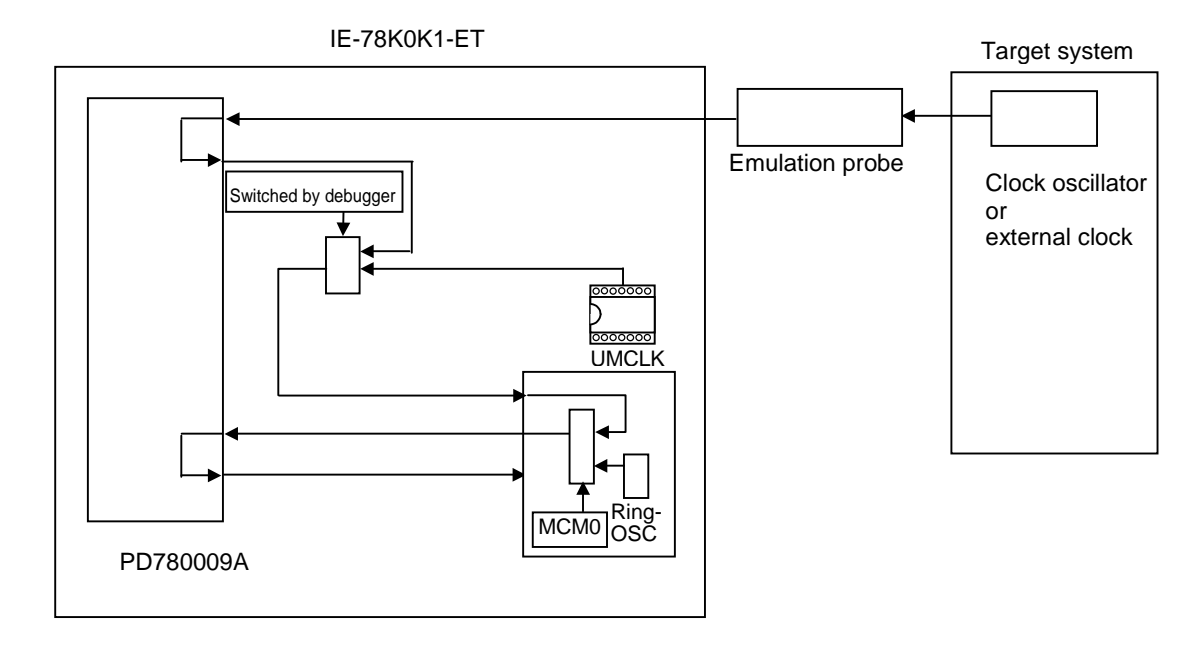

#### Subsystem clock

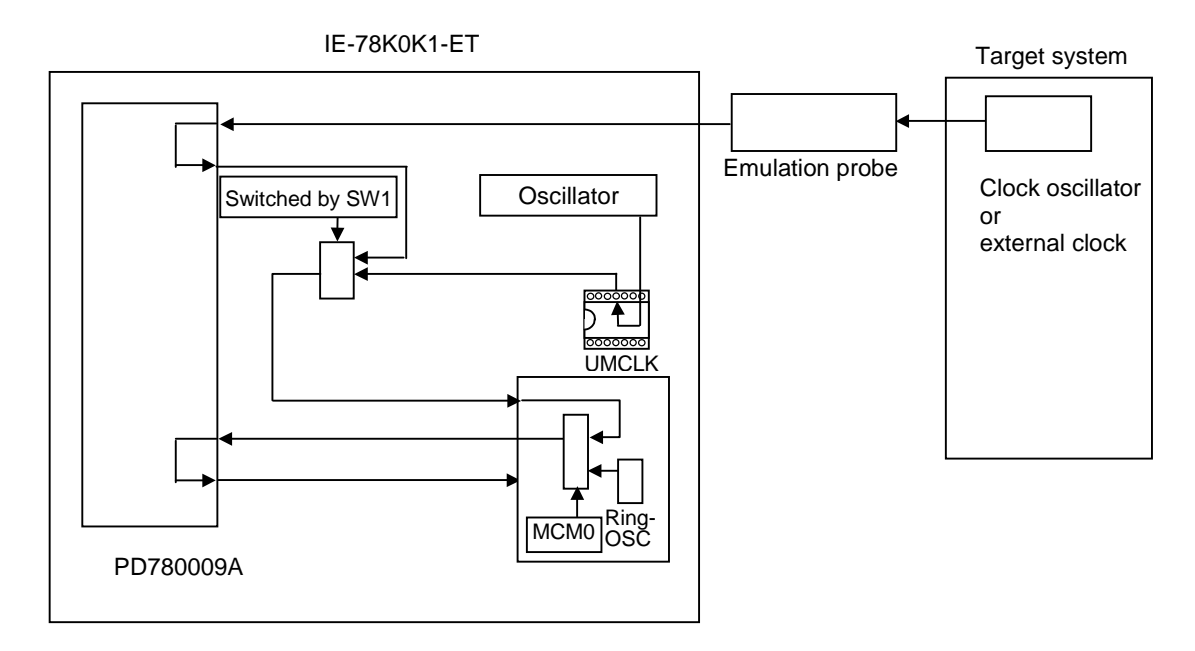

### 3.2.2 Main system/subsystem clock settings

The settings of the main system clock are shown in Table 3-2.

| Frequency of Main System Clock Used             |                        | SFR<br>(MCM0) | IE-78K0K1-ET                                | Integrated Debugger<br>(ID78K0-NS)              |
|-------------------------------------------------|------------------------|---------------|---------------------------------------------|-------------------------------------------------|
|                                                 |                        |               | Parts Board (UMCLK)                         | CPU Clock Source<br>Selection <sup>Note 2</sup> |
| (1) Clock already mounted<br>on emulation board | 10.0 MHz               | 1             | Oscillator                                  | Internal                                        |
| (2) Clock mounted by user                       | Other than<br>10.0 MHz |               | Oscillator assembled or<br>prepared by user |                                                 |
| (3) Clock input from the target system          |                        |               | Oscillator (not used)                       | External                                        |
| (4) Ring-OSC Note 1                             | 240 kHz                | 0             | Oscillator (not used)                       | Internal or external                            |

#### Table 3-2. Settings of Main System Clock

**Notes 1.** The IE-78K0K1-ET operates with the Ring-OSC clock when the debugger is activated and immediately after reset.

**2.** Select the source clock for the main system clock when the debugger is started. After that, do not change the setting.

The settings of the subsystem clock are shown in Table 3-3.

| Table 3-3. | Settings | of Subs | ystem | Clock |
|------------|----------|---------|-------|-------|
|------------|----------|---------|-------|-------|

| Frequency of Subsystem Clock Used                    |                          | IE-78K0K1-ET                                | IE-78K0K1-ET      |
|------------------------------------------------------|--------------------------|---------------------------------------------|-------------------|
|                                                      |                          | Parts Board (USCLK)                         | SW1               |
| (1) Clock that is already mounted on emulation board | 32.768 kHz               | 6-8 shorted                                 | I side (Internal) |
| (2) Clock that is mounted by user                    | Other than<br>32.768 kHz | Oscillator assembled or<br>prepared by user |                   |
| (3) Clock input from the target system               |                          | Oscillator (not used)                       | E side (External) |

A 32.768 kHz clock is supplied from the oscillator on the IE-78K0K1-ET according to the factory settings.

The main system/subsystem clock settings of (1) to (4) are individually described in the following pages.

#### (1) When using clock already mounted on emulation board

When the IE-78K0K1-ET is shipped, a 10.0 MHz crystal oscillator and a parts board with 6-8 shorted are already mounted on the UMCLK socket and USCLK socket, respectively, and a clock is supplied from the 32.768 kHz oscillator on the board.

When using the factory-set mode settings, there is no need to make any other hardware settings.

A setting outline is shown in Figure 3-7.

Set the main system clock in the following steps.

- <1> When starting the integrated debugger (ID78K0-NS), open the configuration dialog box and select "Internal" in the area (Clock) for selecting the CPU clock source.
- <2> After the debugger is activated, set the special-function register MCM0 to 1 to switch the CPU operating clock from Ring-OSC (default) to the clock already mounted on the emulation board.

Set SW1 to the I side for the subsystem clock to set the clock already mounted on the emulation board.

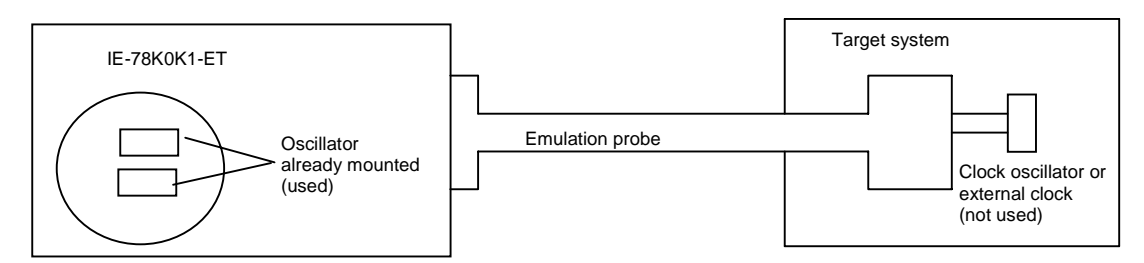

Figure 3-7. When Using Clock Already Mounted on Emulation Board

**Remark** The clock that is supplied by the IE-78K0K1-ET's oscillator (encircled in the figure) is used.

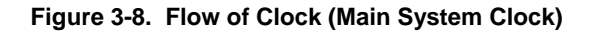

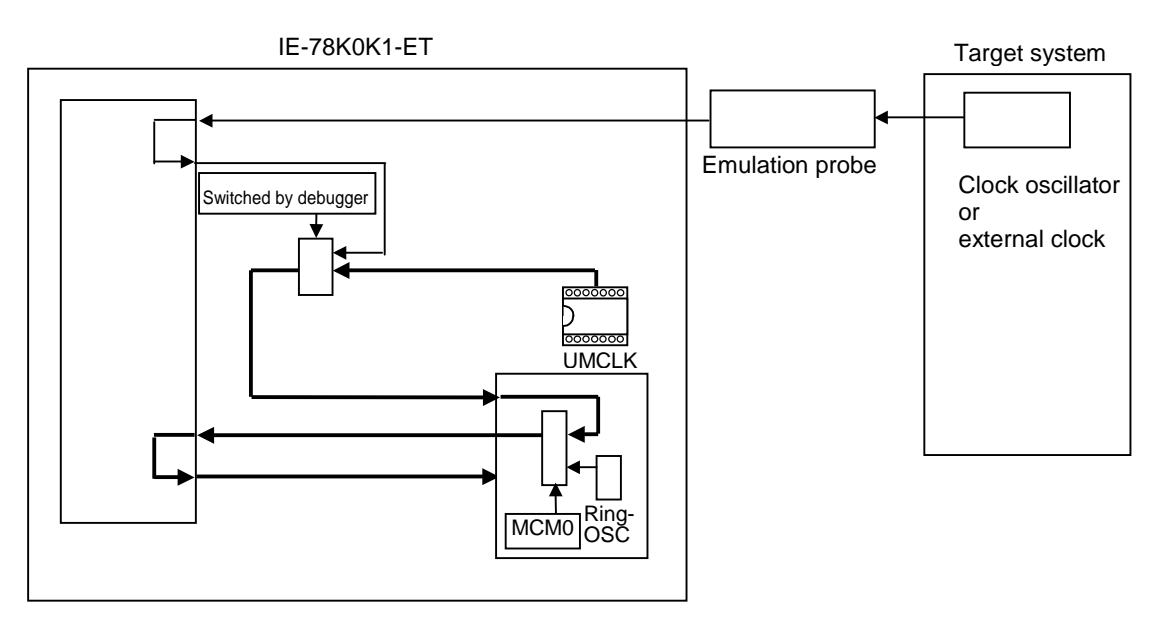

**Remark** The flow of the clock is indicated by the bold line.

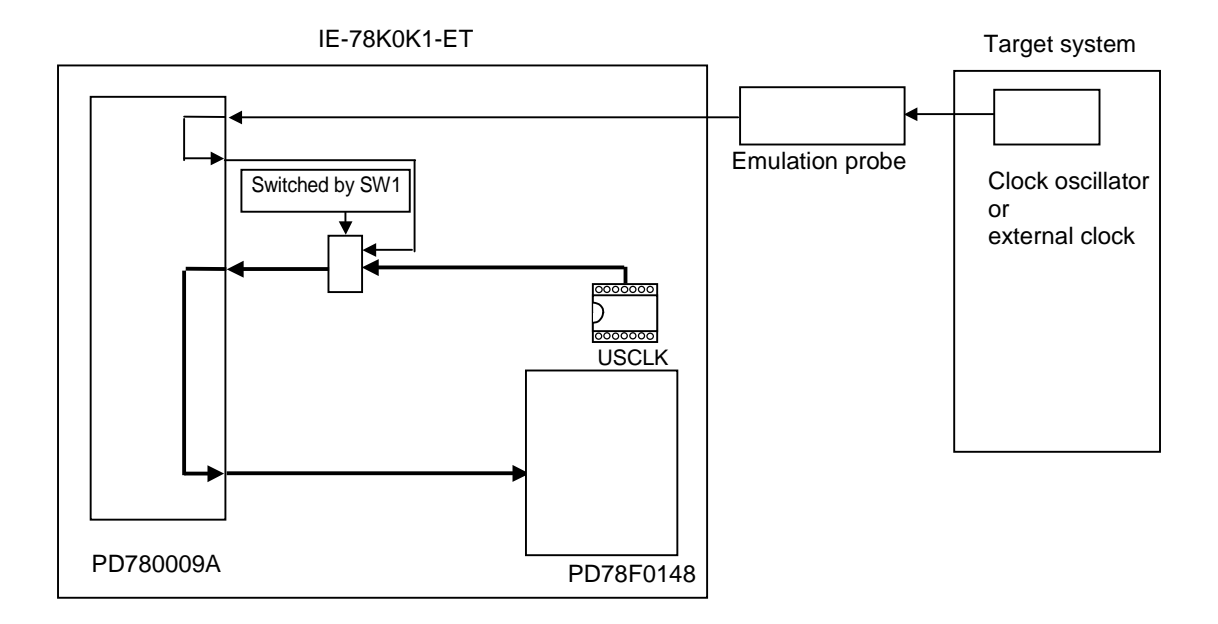

# Figure 3-9. Flow of Clock (Subsystem Clock)

**Remark** The flow of the clock is indicated by the bold line.

#### (2) When using clock mounted by user

Remove the crystal oscillator already mounted on the emulation board (UMCLK: 10.0 MHz) or parts board (USCLK: 6-8 shorted) and mount the parts board (oscillator) that includes the oscillator or resonator to be used. This is effective when debugging with a clock with a different frequency from the clock already mounted (main system clock: 2.0 MHz to 10.0 MHz, subsystem clock: 32 kHz to 38.5 kHz).

A setting outline is shown in Figure 3-10. The settings of either (a) or (b) described in the following pages are required, depending on the type of clock to be used.

Set the main system clock in the following steps.

- <1> When starting the integrated debugger (ID78K0-NS), open the configuration dialog box and select "Internal" in the area (Clock) for selecting the CPU clock source.
- <2> After the debugger is activated, set the special-function register MCM0 to 1 to switch the CPU operating clock from Ring-OSC (default) to the clock mounted by user.

Set SW1 to the I side for the subsystem clock to set the clock mounted by user.

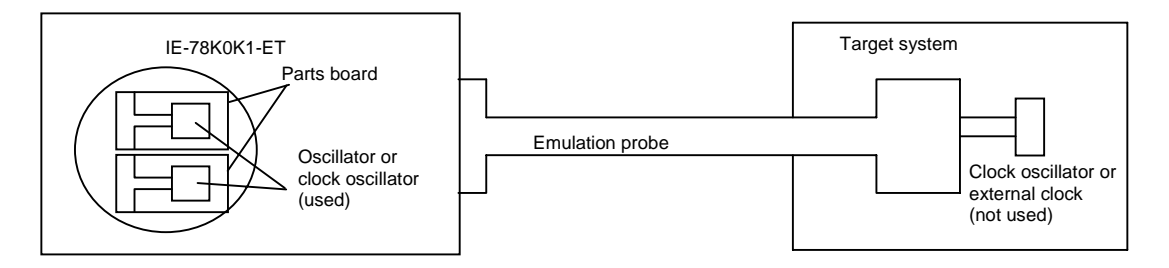

#### Figure 3-10. When Using Clock Mounted by User

Remark The clock that is supplied by the IE-78K0K1-ET's oscillator (encircled in the figure) is used.

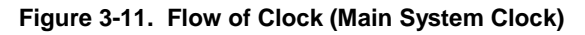

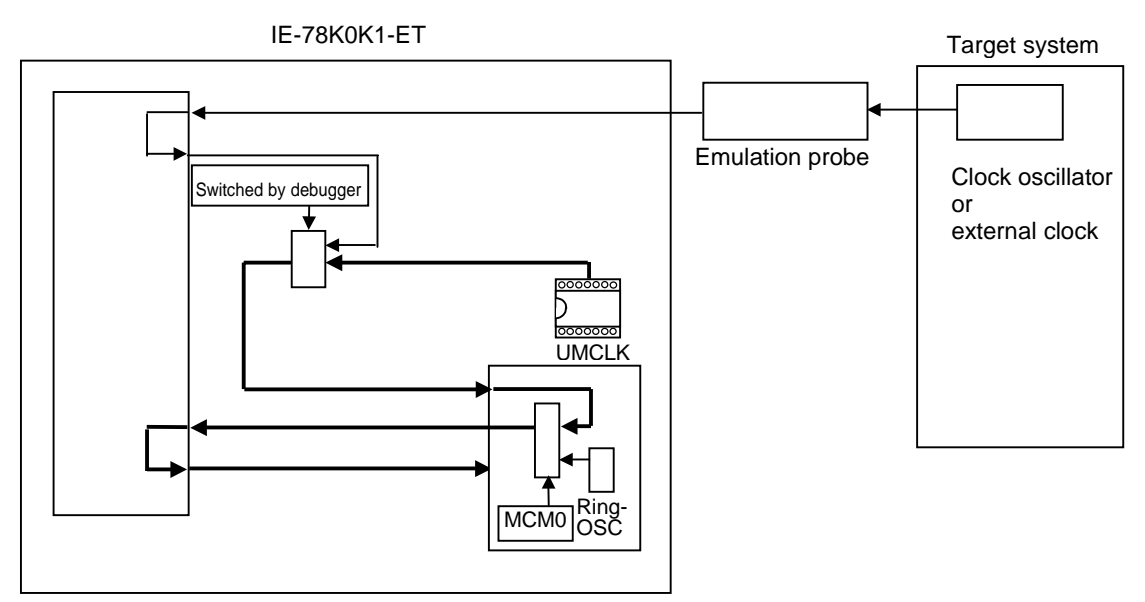

**Remark** The flow of the clock is indicated by the bold line.

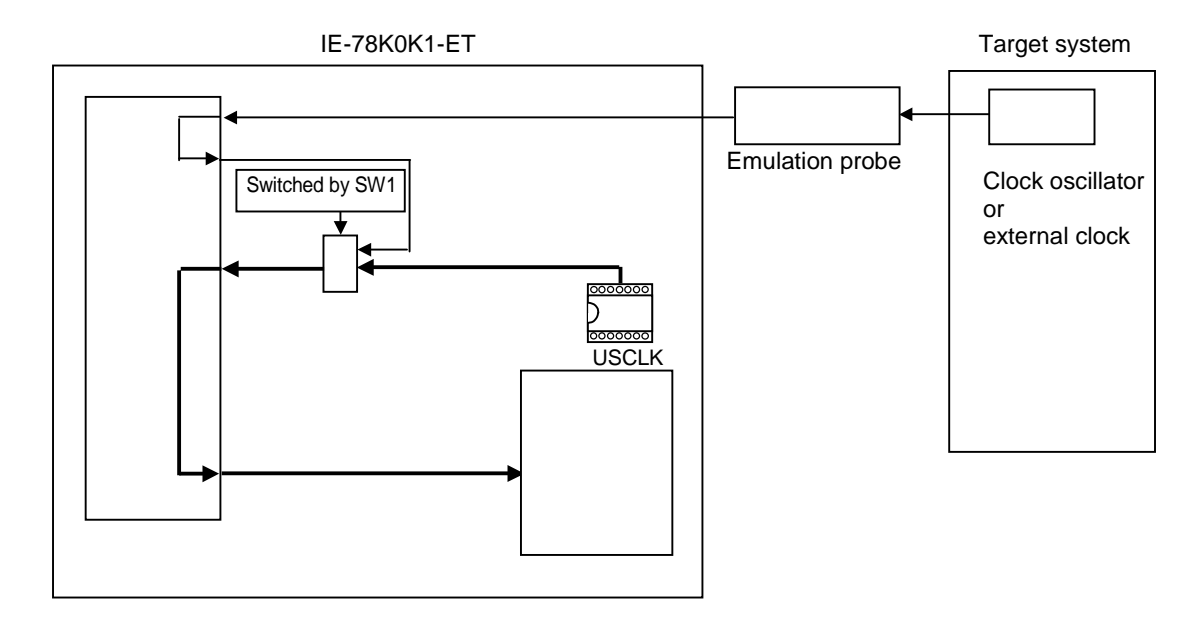

# Figure 3-12. Flow of Clock (Subsystem Clock)

Remark The flow of the clock is indicated by the bold line.

#### (a) When using a crystal oscillator

- Necessary items
  - Crystal oscillator (with pin configuration as shown in Figure 3-13)

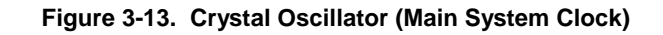

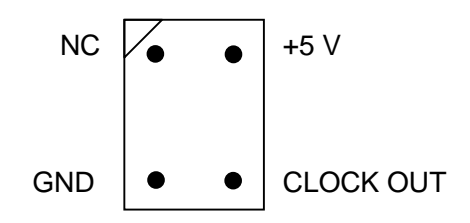

<Procedure>

- <1> Prepare the IE-78K0K1-ET.
- <2> Remove the crystal oscillator or parts board from the socket (marked UMCLK or USCLK) on the IE-78K0K1-ET.
- <3> Mount the new crystal oscillator in the socket from which the oscillator was removed in <2> above (UMCLK or USCLK). At this time, insert the oscillator into the socket aligning the pins as indicated below.

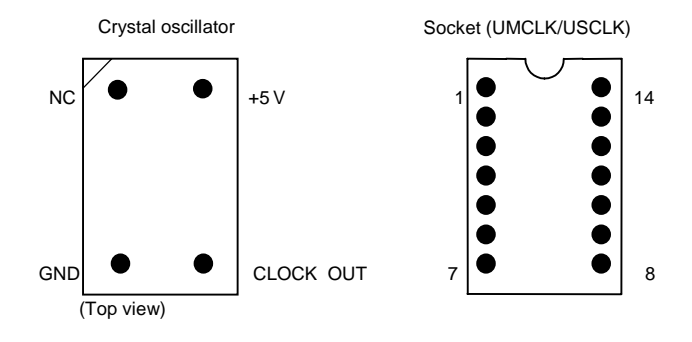

#### Figure 3-14. Crystal Oscillator and Socket Pins

Table 3-4. Crystal Oscillator Pins and Socket Pin Numbers

| Crystal Oscillator Pin | Socket Pin No. |
|------------------------|----------------|
| NC                     | 1              |
| GND                    | 7              |
| CLOCK OUT              | 8              |
| +5 V                   | 14             |

#### (b) When using a ceramic or crystal resonator

- Necessary items
- Capacitor CA • Parts board • Ceramic or crystal resonator
- Resistor Rx

- Capacitor CB
- Solder kit

#### <Procedure>

<1> Solder the target ceramic or crystal resonator, resistor Rx, capacitor CA, and capacitor CB (all with suitable oscillation frequencies) onto the supplied parts board (as shown below).

#### Figure 3-15. Connections on Parts Board

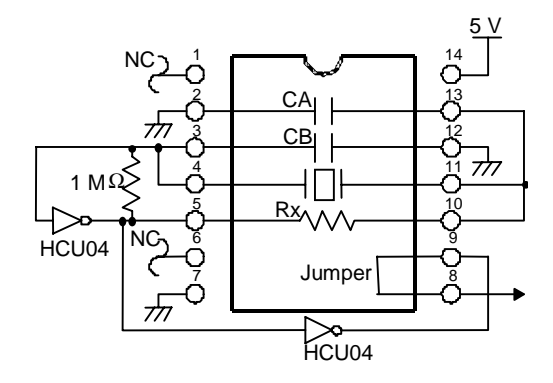

Parts board (UMCLK/USCLK)

Remark NC: No Connection

| Table 3-5. | Connection | Pins and | Parts | Board |
|------------|------------|----------|-------|-------|
|------------|------------|----------|-------|-------|

| Pin No. | Connection   |
|---------|--------------|
| 2-13    | Capacitor CA |
| 3-12    | Capacitor CB |
| 4-11    | Resonators   |
| 5-10    | Resistor Rx  |
| 8-9     | Shorted      |

- <2> Prepare the IE-78K0K1-ET.
- <3> Remove the crystal oscillator that is mounted in the IE-78K0K1-ET's UMCLK socket.
- <4> Connect the parts board (<1> above) to the socket (UMCLK or USCLK) from which the crystal oscillator was removed. Check the pin 1 mark to make sure the board is mounted in the correct direction.
- <5> Make sure that the parts board mounted in the UMCLK or USCLK socket is wired as shown in Figure 3-15 above.

#### (3) Input a clock from the target system

The external clock pulse signal on the target system is used via an emulation probe. Therefore this clock can be used only when an external clock is connected on the target system A setting outline is shown in Figure 3-16.

Set the main system clock in the following steps.

- <1> When starting the integrated debugger (ID78K0-NS), open the configuration dialog box and select "External" in the area (Clock) for selecting the CPU clock source.
- <2> After the debugger is activated, set the special-function register MCM0 to 1 to switch the CPU operating clock from Ring-OSC (default) to the clock input from the target system.

Set SW1 to the E side for the subsystem clock to set the clock from the target system.

#### Caution The clock input from the target should be a rectangular wave.

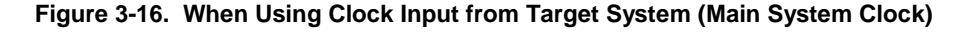

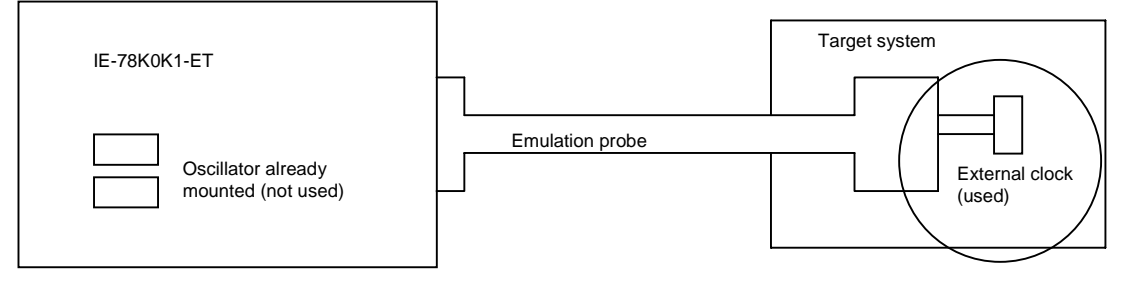

**Remark** The external clock that is supplied by the target system (encircled in the figure) is used.

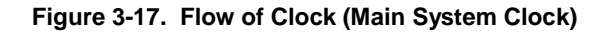

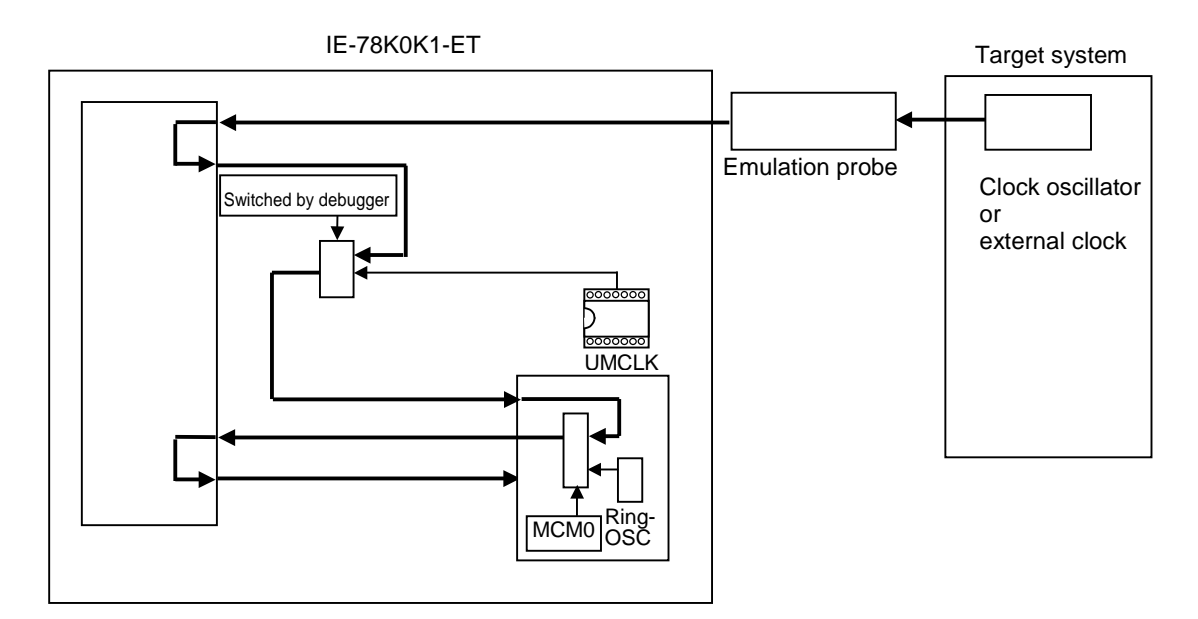

**Remark** The flow of the clock is indicated by the bold line.

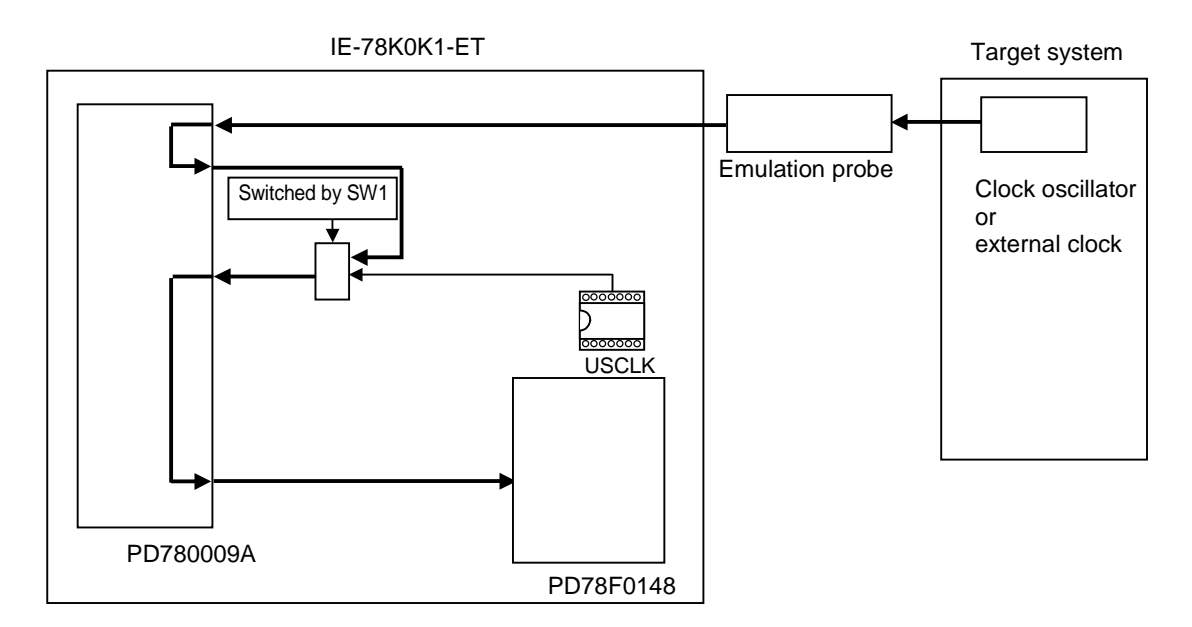

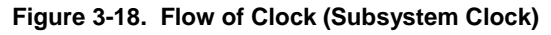

**Remark** The flow of the clock is indicated by the bold line.

#### (4) When using Ring-OSC

This clock can be selected only for the main system clock.

When the IE system is activated, Ring-OSC (240 kHz) is selected as the CPU operating clock.

A setting outline is shown in Figure 3-19.

# Caution Use of the peripheral functions, except for the following cases, is prohibited when Ring-OSC is selected as the CPU operating clock (MCM0 = 0).

- When watchdog timer is used
- When clock monitor is used
- When fosc/2<sup>7</sup> is selected for the TMH1 count clock (CKS12 = 1, CKS11 = 0, CKS10 = 1)
- When peripheral function that uses an external clock as the operating clock is used

Figure 3-19. When Using Ring-OSC (Main System Clock)

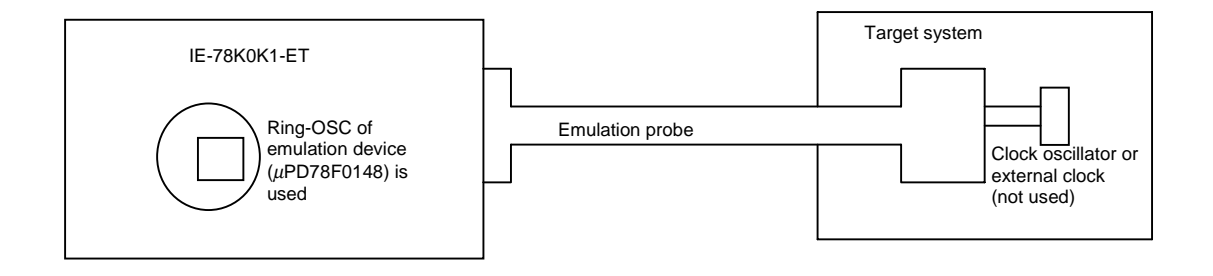

Figure 3-20. Flow of Clock (Main System Clock)

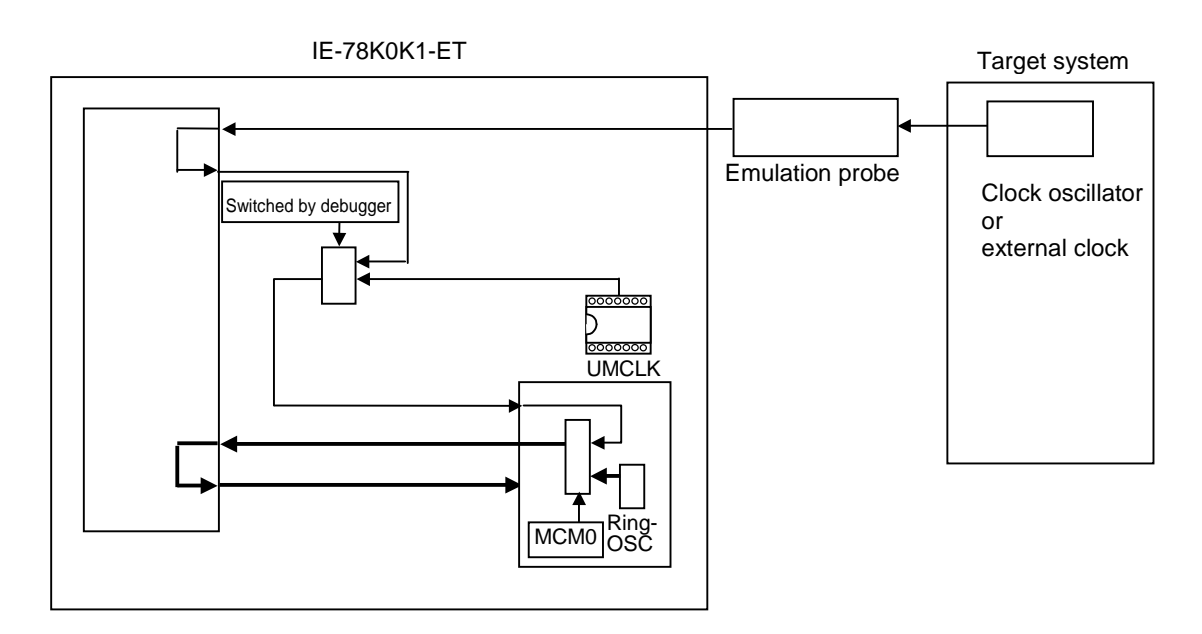

Remark The flow of the clock is indicated by the bold line.

# 3.3 External Trigger Settings

#### (1) EXTOUT

A low-level pulse is output from the EXTOUT pin on the emulation board for 1.3  $\mu$ s upon the occurrence of a break event.

Caution Because this is an open-drain output, a pull-up resistor should be connected on the target system.

#### (2) EXTIN

An event signal can be input from the EXTIN pin on the emulation board. Input a high-level pulse signal for 2 CPU operating clocks or longer.

#### Caution Satisfy the following electrical specifications.

| Parameter           | MIN. [V]                    | MAX. [V]                    |
|---------------------|-----------------------------|-----------------------------|
| Input voltage, high | Target voltage $\times 0.7$ | Target voltage              |
| Input voltage, low  | 0                           | Target voltage $\times$ 0.3 |

See the ID78K Series Integrated Debugger Ver.2.30 or Later Operation User's Manual (U15181E) for descriptions of usage.

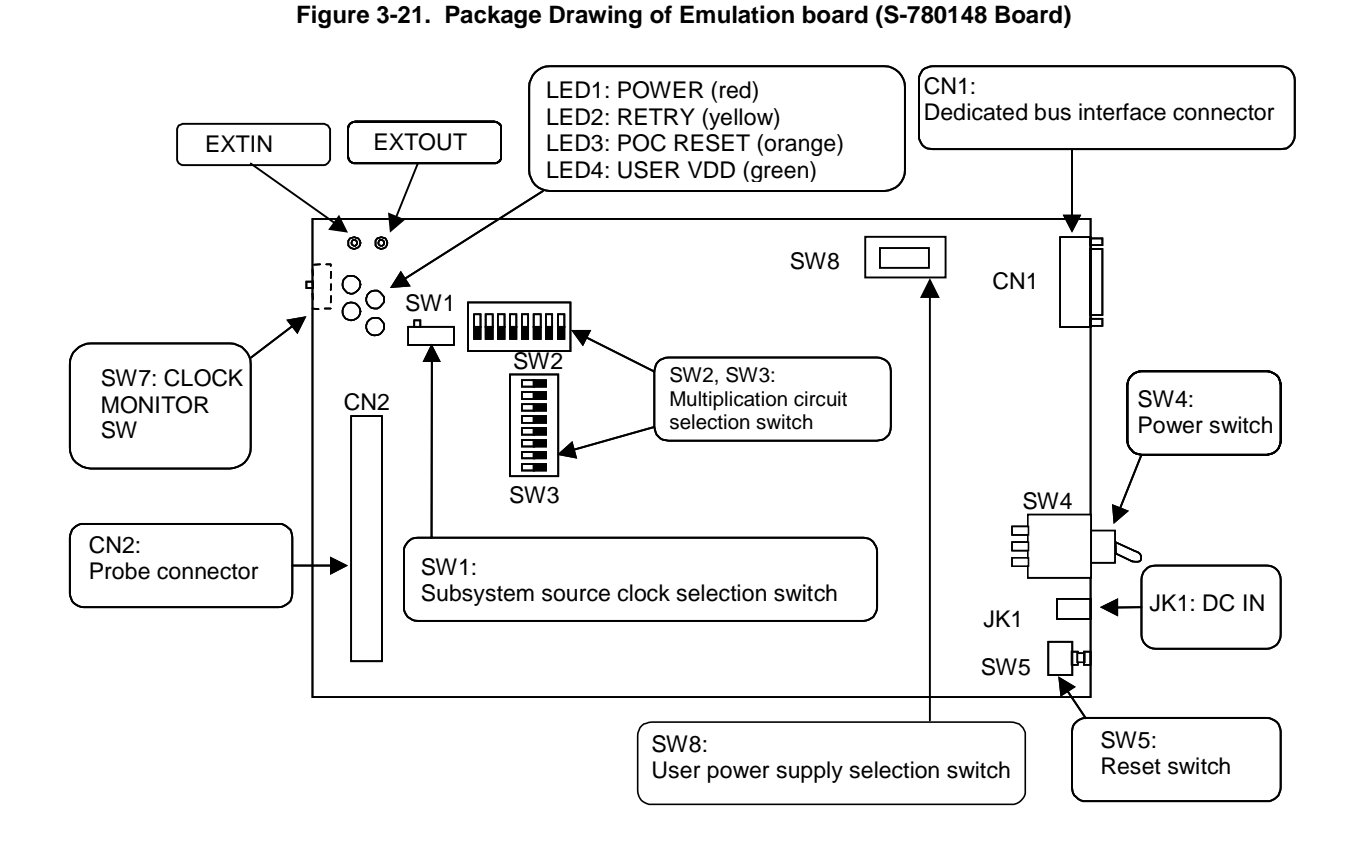

# Table 3-6. Electrical Specifications

## 3.4 Multiplication Circuit Selection Switches (SW2, SW3) Settings

Change the settings of the multiplication circuit as shown in Table 3-7 according to the operating frequency of the main system clock.

| Main System Clock Frequency       | SW2               | SW3               |
|-----------------------------------|-------------------|-------------------|
| 2.0 MHz to less than 2.5 MHz      | 1 ON (Other: OFF) | 1 ON (Other: OFF) |
| 2.5 MHz to less than 3.5 MHz      | 2 ON (Other: OFF) | 2 ON (Other: OFF) |
| 3.5 MHz to less than 5.0 MHz      | 3 ON (Other: OFF) | 3 ON (Other: OFF) |
| 5.0 MHz to less than 6.5 MHz      | 4 ON (Other: OFF) | 4 ON (Other: OFF) |
| 6.5 MHz to less than 9 MHz        | 5 ON (Other: OFF) | 5 ON (Other: OFF) |
| 9 MHz to 10 MHz (factory setting) | 6 ON (Other: OFF) | 6 ON (Other: OFF) |

| Table 3-7. Settings of Multiplication Circ | uit |
|--------------------------------------------|-----|
|--------------------------------------------|-----|

#### 3.5 Switch for Clock Monitor (SW7)

A switch for clock monitor emulation (SW7) is mounted on the IE-78K0K1-ET board. Emulation for when the clock is stopped can be performed by pressing SW7.

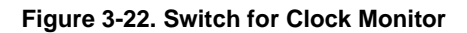

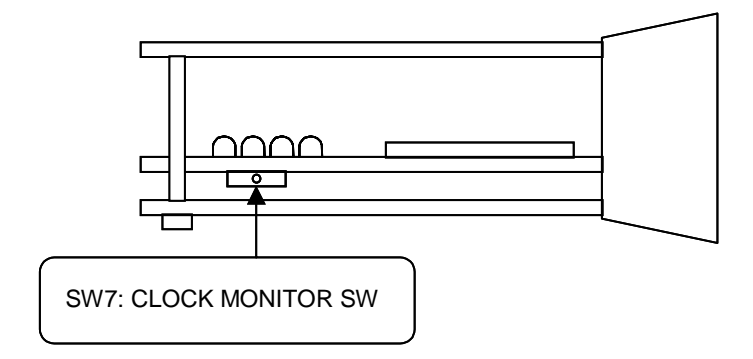

#### 3.6 Settings of Mask Options

The following mask options are provided in the IE-78K0K1-ET.

- Ring-OSC
- POC ON/OFF and detection voltage 2.85 V, 3.5 V
- P60 to P63 (these ports are not provided in the  $\mu$ PD780101, 780102, 780103 and 78F0103)

Set the mask options in the integrated debugger.

Open the mask option window from [Option]  $\rightarrow$  [Mask Option] and set the mask options.

Refer to the ID78K Series Integrated Debugger Ver.2.30 or Later Operation User's Manual (U15185E) for details of the settings.

| <ul> <li>RINGMSK</li> </ul> | NONMSK: | Ring-OSC stop by software enabled |
|-----------------------------|---------|-----------------------------------|
|                             |         | Watchdog timer stop enabled       |
|                             | MSK:    | Ring-OSC by software disabled     |
|                             |         | Watchdog timer stop disabled      |
| • POC                       | ON:     | POC function ON                   |
|                             | OFF:    | POC function OFF                  |
|                             |         |                                   |
| • POCV                      | 2.85 V: | POC detection voltage 2.85 V      |
|                             | 3.5 V:  | POC detection voltage 3.5 V       |
|                             |         |                                   |
| • P60 to P63                | ON:     | Pulled up by mask option resistor |
|                             | OFF:    | No mask option resistor           |
|                             |         |                                   |

### 3.7 Emulation of POC and LVI Functions

Emulation of the POC (power-on clear) and LVI (low-voltage detection) functions is implemented by detecting a voltage input from the VDD pin of the target device.

Apply VDD (target voltage) from the target system via the emulation probe (apply in the same manner when operated at 5 V).

#### 3.8 Low-Voltage Emulation Settings

Low-voltage emulation is implemented by detecting the voltage input from the VDD pin of the target device. Apply VDD (target voltage) from the target system via the emulation probe (apply in the same manner when operated at 5 V).

#### 3.9 LED Specifications

The LED lighting specifications are as follows.

- LED1: POWER (red): Power is being applied to the IE-78K0K1-ET
- LED2: RETRY (yellow): A retry is being performed
- LED3: POC RESET (orange): POC is being reset
- LED4: USER VDD (green): Power for the target system is being detected

#### Figure 3-23. LED Specifications

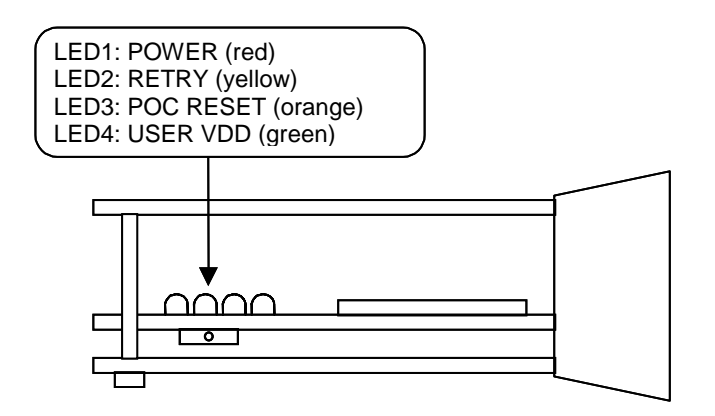

#### 3.10 User Power Supply Selection Switch (SW8) Settings

Set SW8 according to the power supply voltage of the target system.

#### Table 3-8. Settings of User Power Supply Selection Switch (SW8)

| Target System Voltage  | SW8                      |
|------------------------|--------------------------|
| 2.7 V to less than 4 V | 1 side                   |
| 4 V to 5.5 V           | 3 side (factory setting) |

# CHAPTER 4 DIFFERENCES BETWEEN TARGET DEVICES AND TARGET INTERFACE CIRCUITS

This chapter describes the differences between the signal lines of the target device and those of the IE-78K0K1-ET's target interface circuit.

The target device consists of CMOS circuits, whereas the IE-78K0K1-ET's target interface circuit consists of emulation circuits such as the emulation CPU, TTL, and CMOS-IC.

At the time of debugging by connecting the IE system and the target system, the IE system performs emulation as if the actual target device is operating on the target system, however, in reality, it is the IE system that performs the emulation, thus producing slight differences.

- (a) Signals that are input/output from emulation CPU  $\mu$ PD78F0148
- (b) Signals that are input/output from emulation CPU  $\mu\text{PD780009A}$
- (c) Other signals

Regarding the signals in (a) to (c) above, the circuits of the IE system are shown below.

#### (1) When $\mu$ PD780101, 780102, 780103, and 78F0103 are emulated

- (a) Signals that are input/output from emulation CPU  $\mu \text{PD78F0148}$ 
  - P03 to P00
  - P17 to P10
  - P23 to P20
  - P33 to P30
  - P120
  - P130
  - AVREF
- (b) Signals that are input/output from emulation CPU  $\mu$ PD780009A

None

- (c) Other signals
  - X1, X2, RESET, VDD, IC/VPP, VSS, AVSS

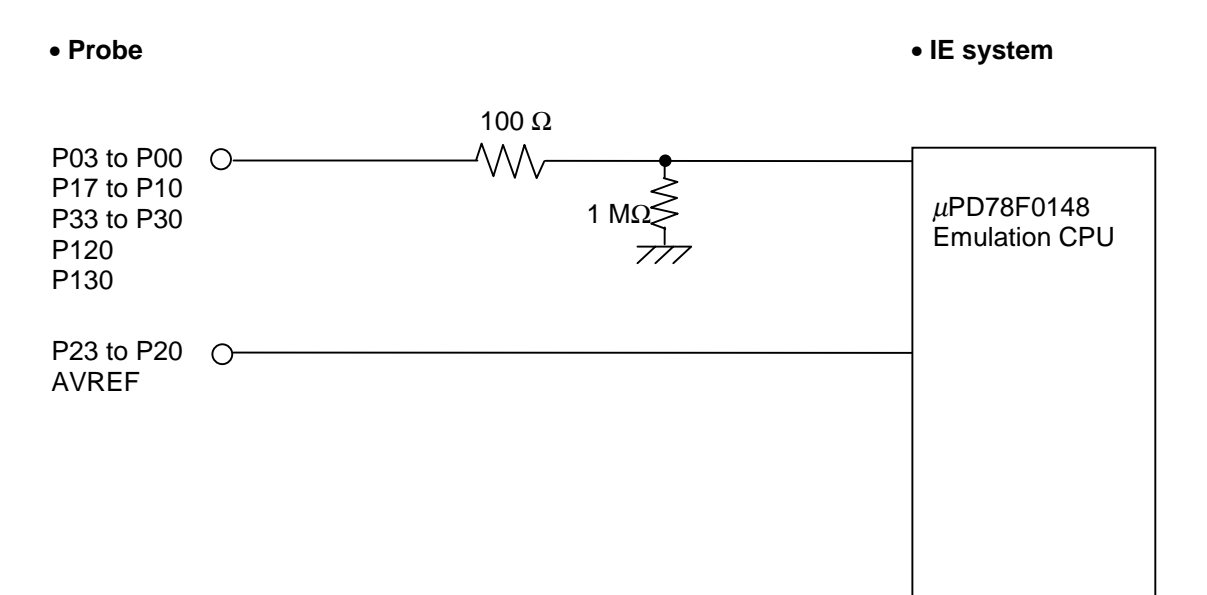

#### Figure 4-1. Equivalent Circuit of Emulation Circuit (a)
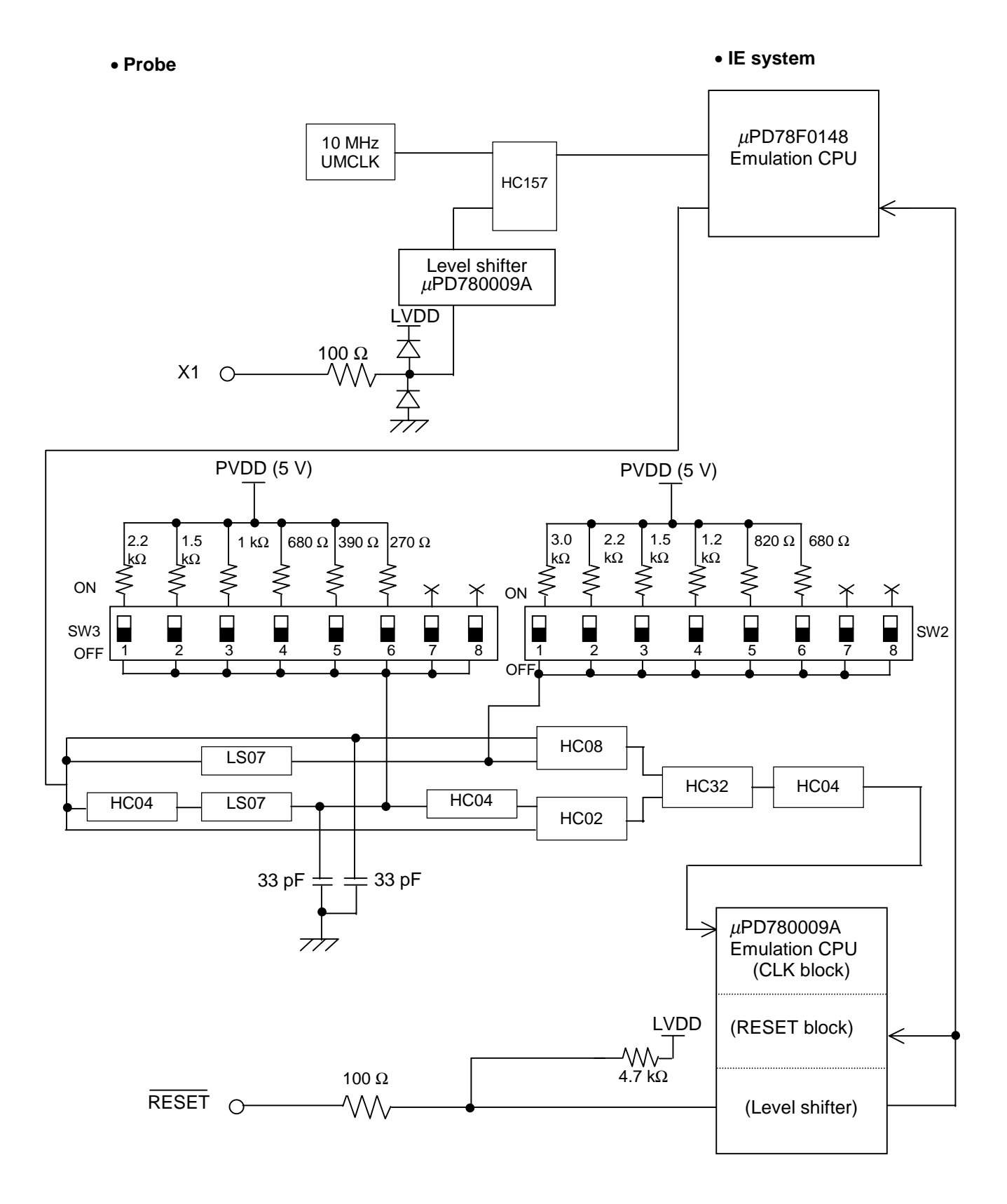

## Figure 4-2. Equivalent Circuit of Emulation Circuit (c)

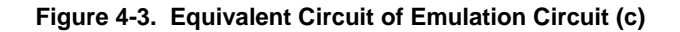

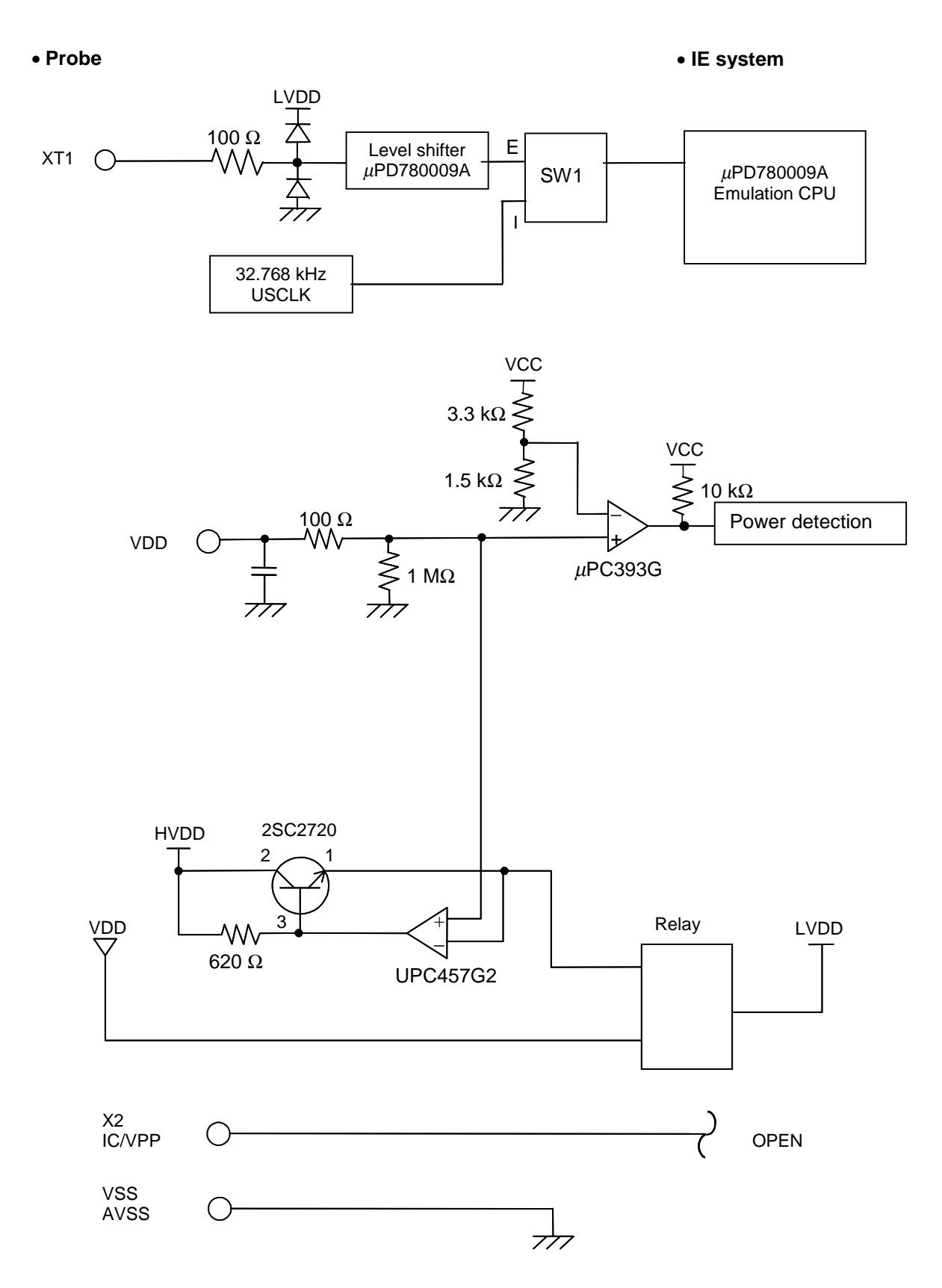

## (2) When $\mu$ PD780111, 780112, 780113, and 78F0114 are emulated

- (a) Signals that are input/output from emulation CPU  $\mu \text{PD78F0148}$ 
  - P01 to P00
  - P17 to P10
  - P27 to P20
  - P33 to P30
  - P73 to P70
  - P120
  - P130
  - AVREF

(b) Signals that are input/output from emulation CPU  $\mu$ PD780009A

- P63 to P60
- (c) Other signals
  - X1, X2, XT1, XT2, RESET, IC/VPP, VDD, VSS, EVDD, EVSS, AVSS

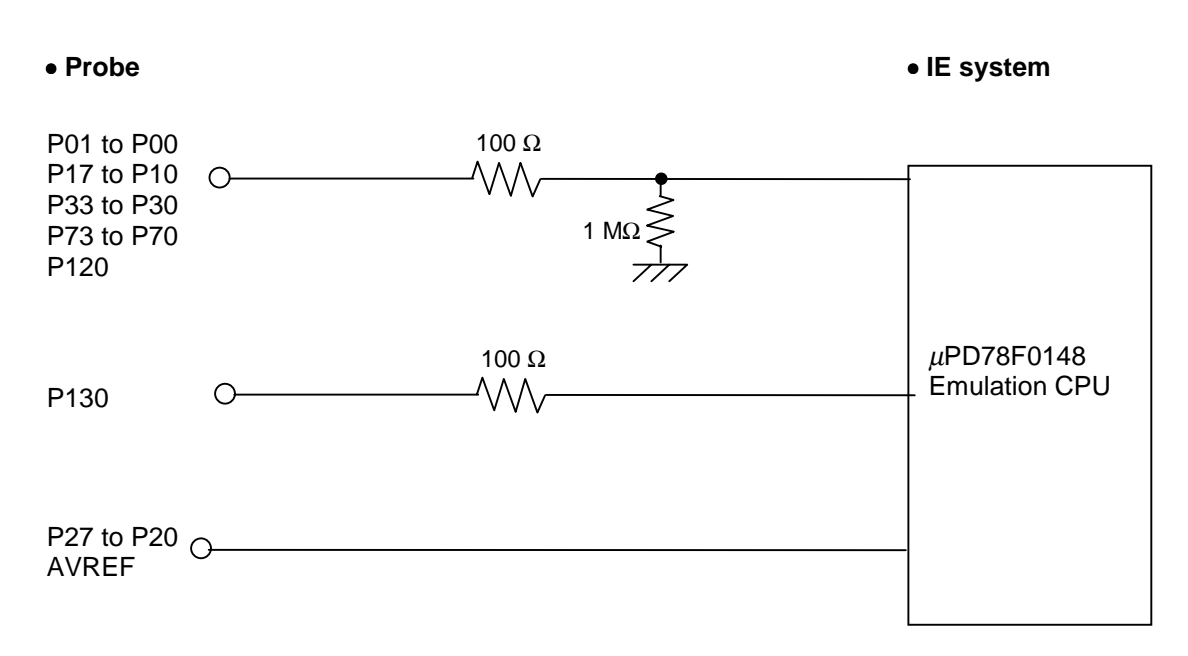

## Figure 4-4. Equivalent Circuit of Emulation Circuit (a)

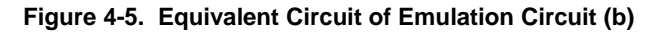

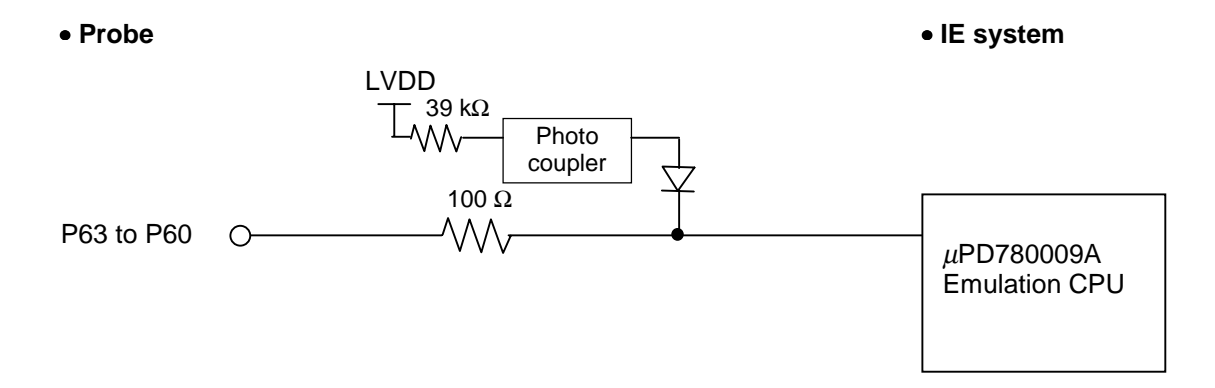

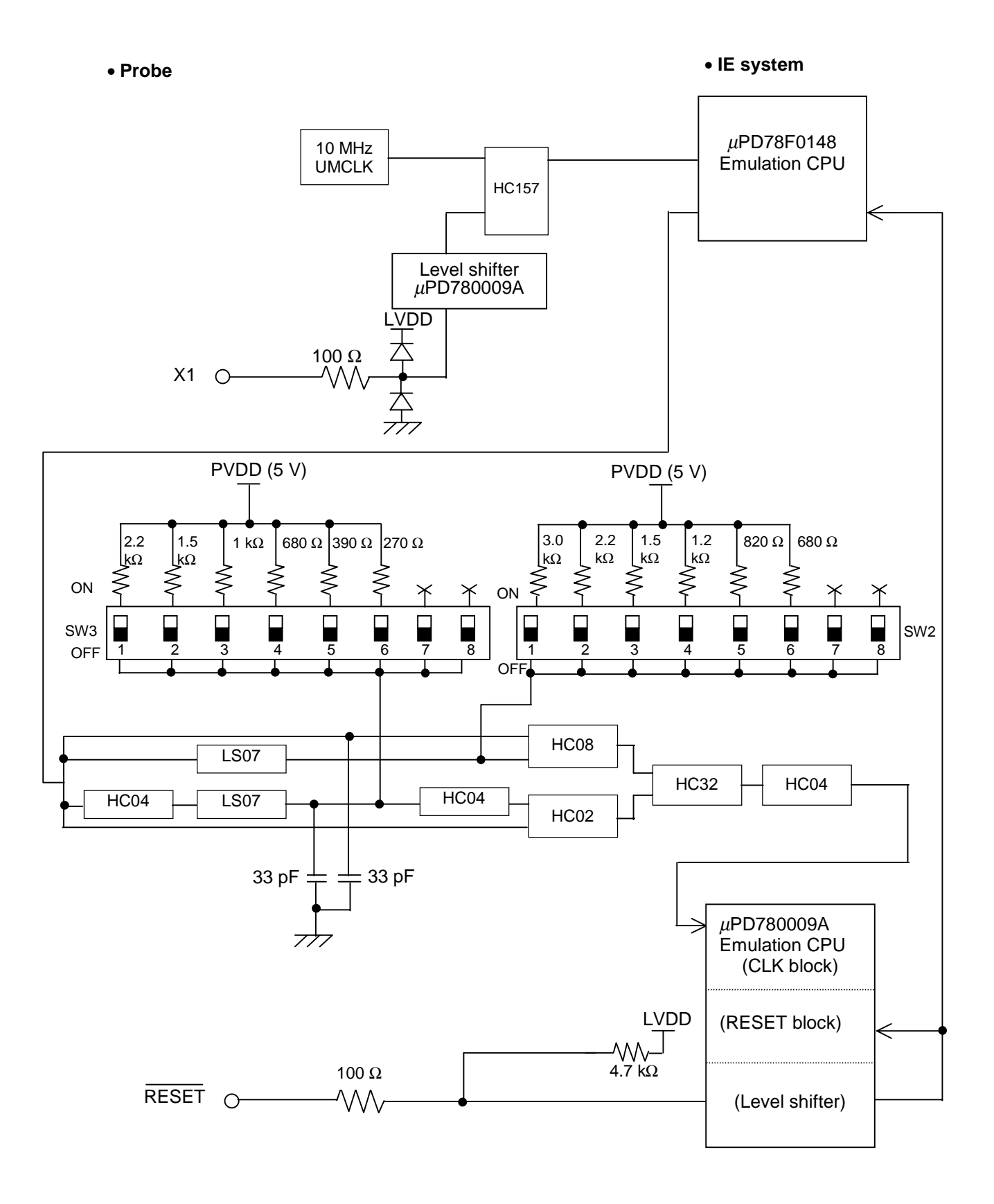

Figure 4-6. Equivalent Circuit of Emulation Circuit (c)

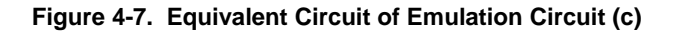

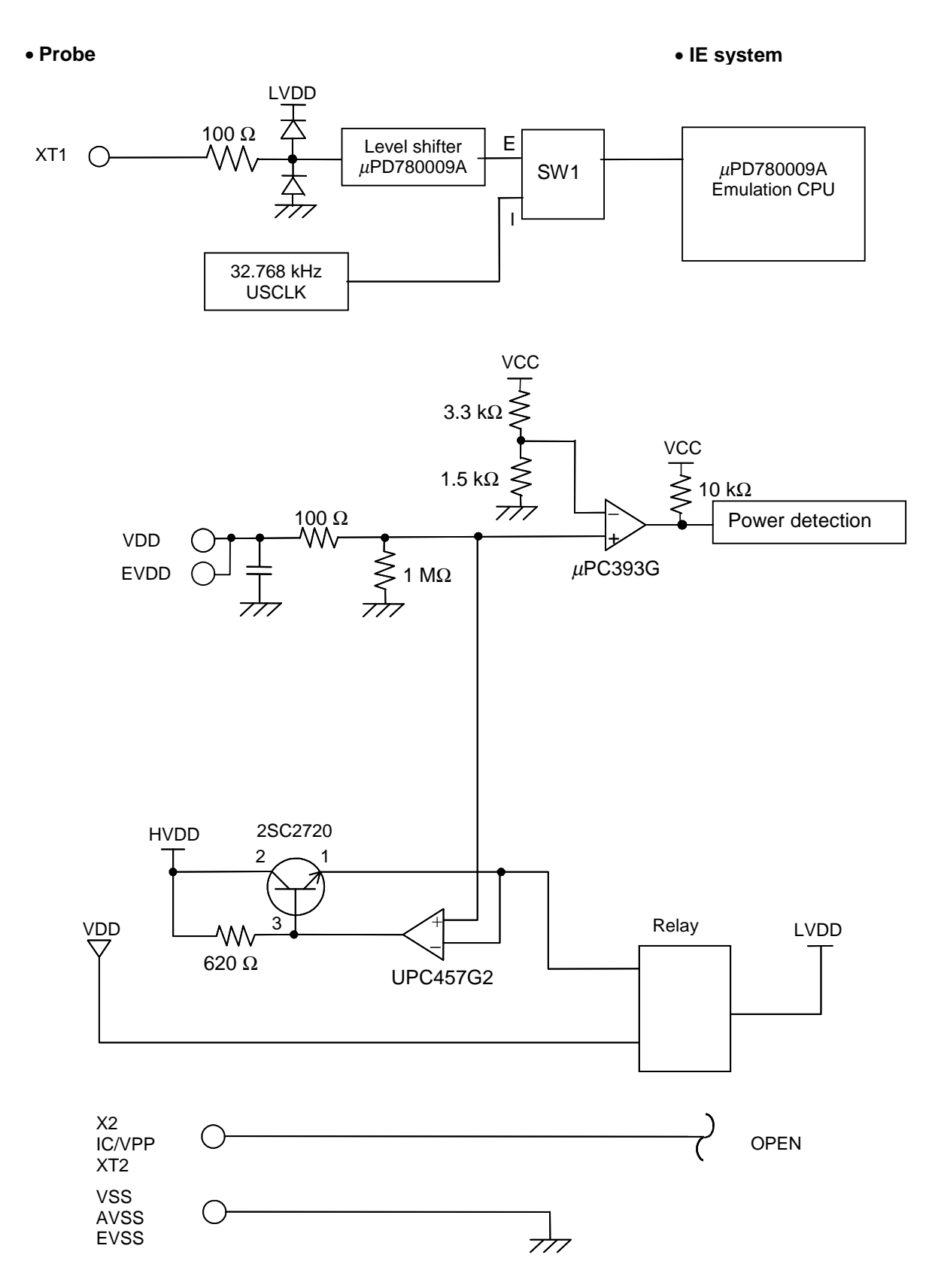

## (3) When $\mu$ PD780120, 780121, 780123, 780124, and 78F0124 are emulated

- (a) Signals that are input/output from emulation CPU  $\mu$ PD78F0148
  - P03 to P00
  - P17 to P10
  - P27 to P20
  - P33 to P30
  - P77 to P70
  - P120
  - P130
  - P140
  - AVREF

(b) Signals that are input/output from emulation CPU  $\mu$ PD780009A

- P63 to P60
- (c) Other signals
  - X1, X2, XT1, XT2, RESET, IC/VPP, VDD, VSS, EVDD, EVSS, REGC, AVSS

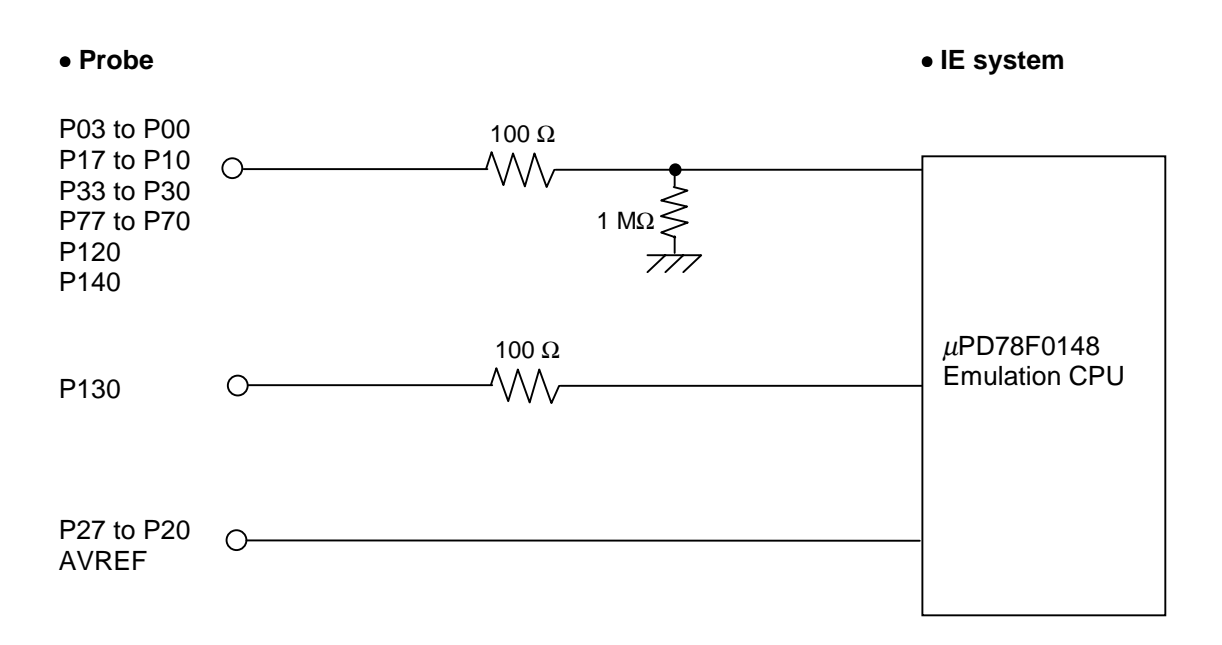

## Figure 4-8. Equivalent Circuit of Emulation Circuit (a)

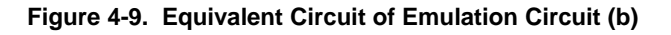

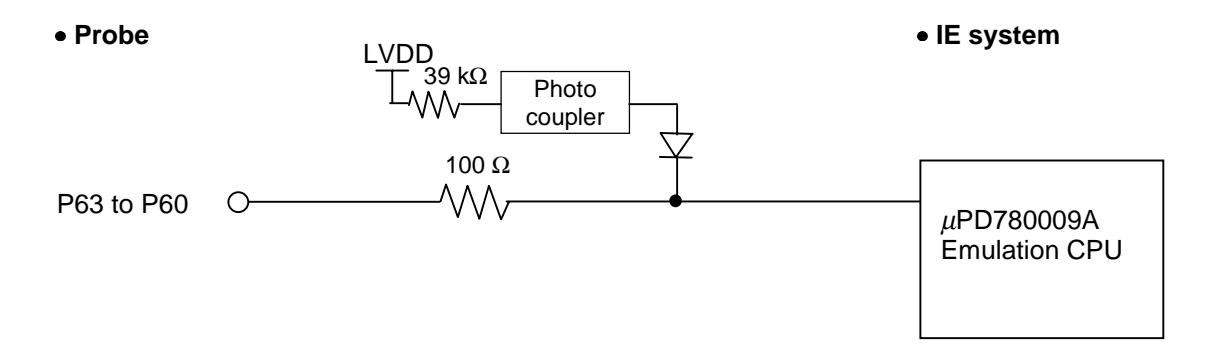

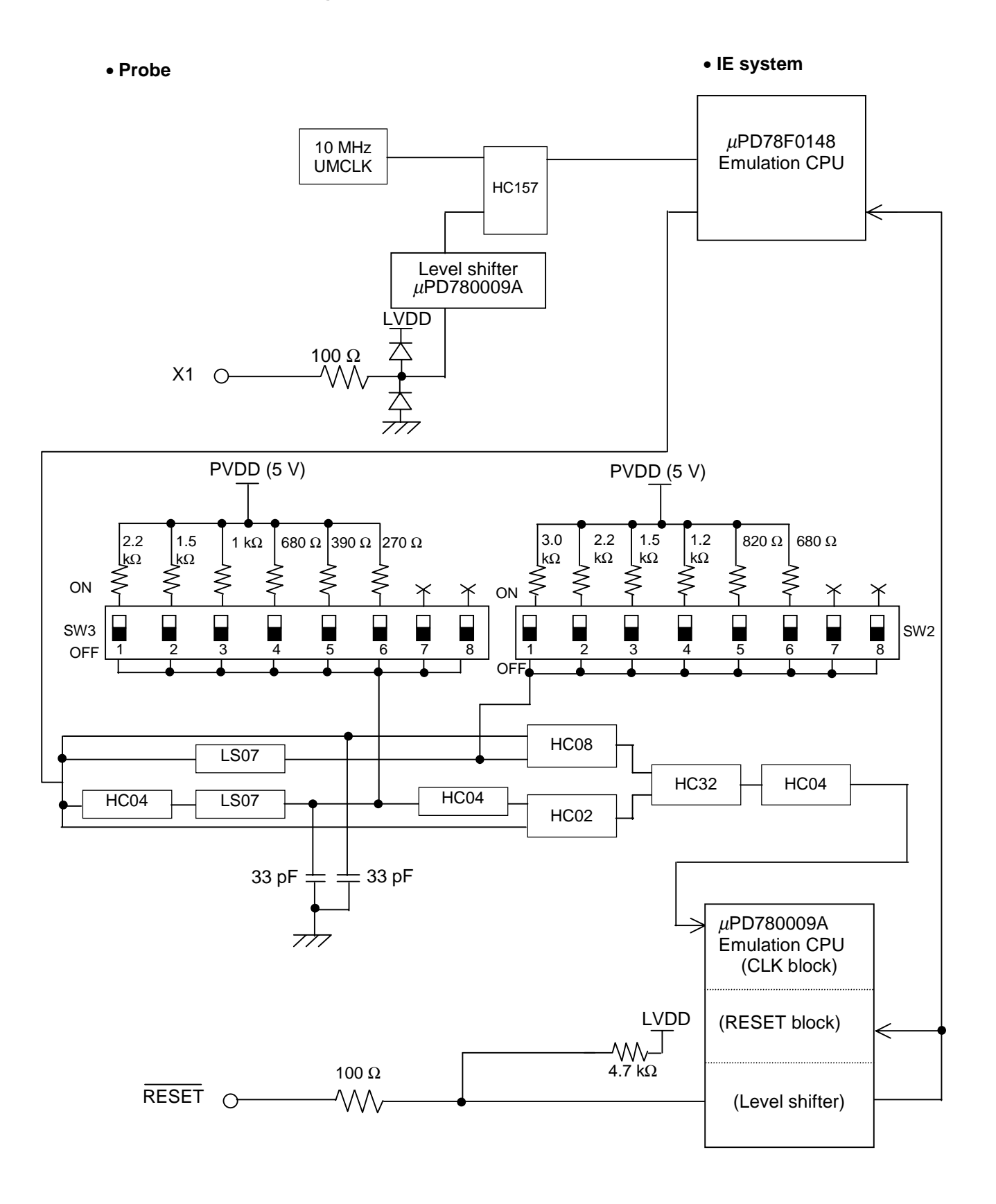

Figure 4-10. Equivalent Circuit of Emulation Circuit (c)

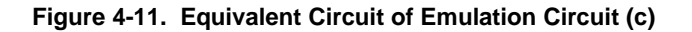

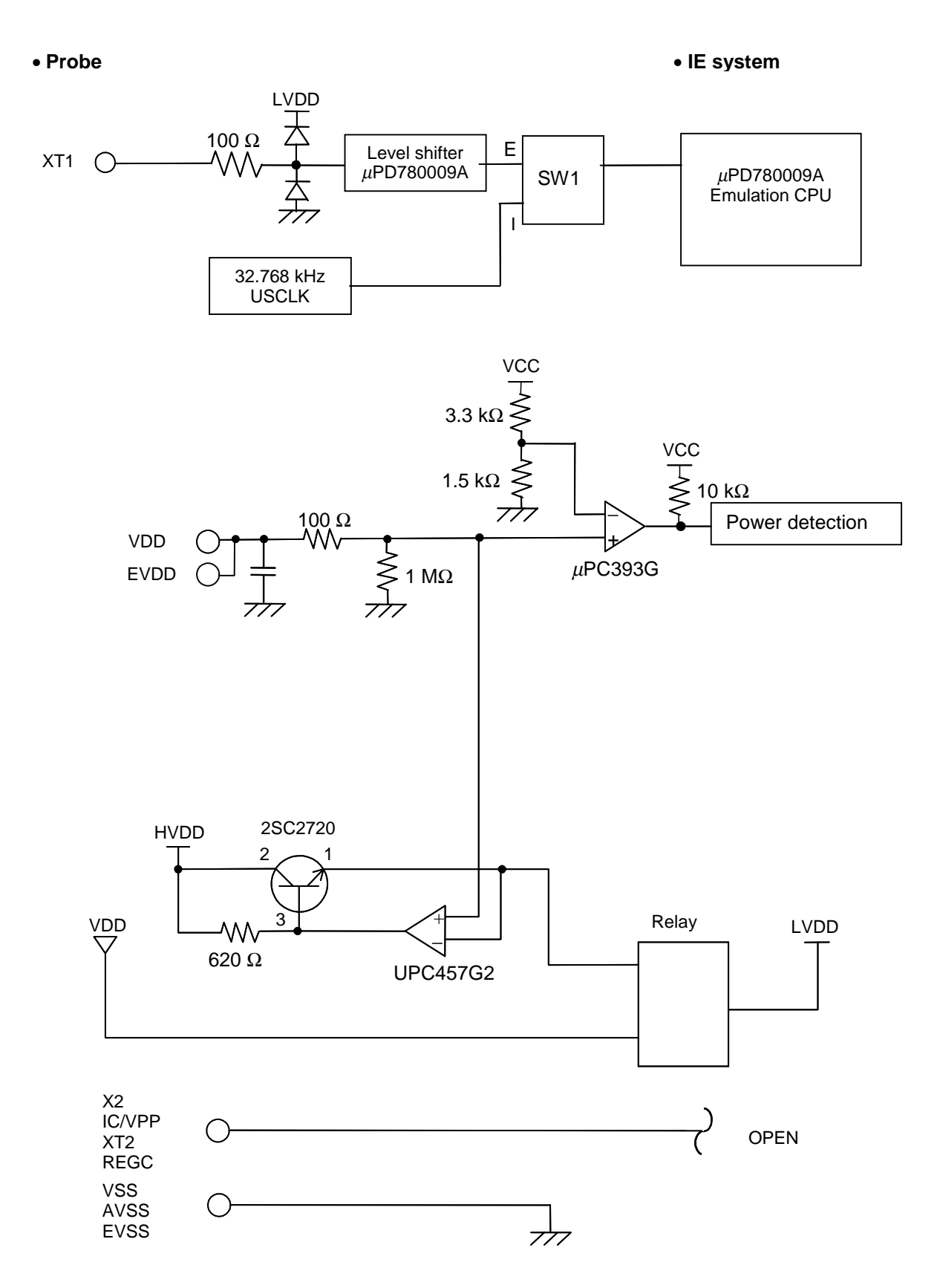

## (4) When $\mu$ PD780131, 780132, 780133, 780134, 780136, 780138, 78F0134, and 78F0138 are emulated

- (a) Signals that are input/output from emulation CPU  $\mu$ PD78F0148
  - P06 to P00
  - P17 to P10
  - P27 to P20
  - P33 to P30
  - P77 to P70
  - P120
  - P130
  - P141 and P140
  - AVREF

(b) Signals that are input/output from emulation CPU  $\mu\text{PD780009A}$ 

- P43 to P40
- P53 to P50
- P63 to P60
- (c) Other signals
  - X1, X2, XT1, XT2, RESET, IC/VPP, VDD, VSS, EVDD, EVSS, REGC, AVSS

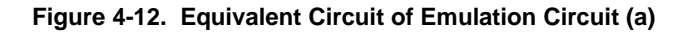

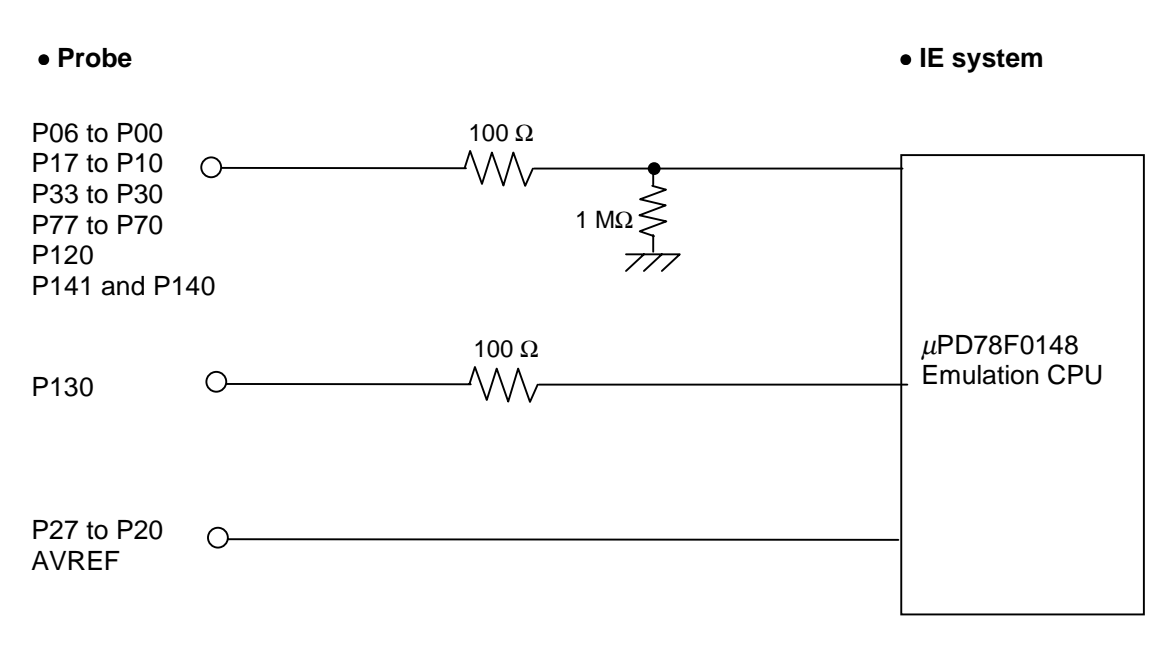

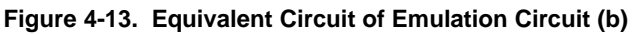

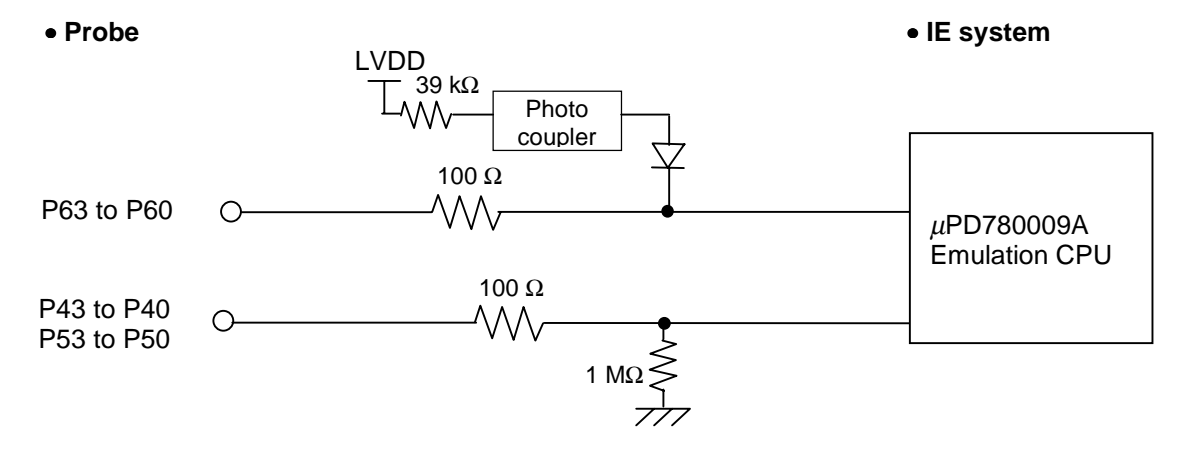

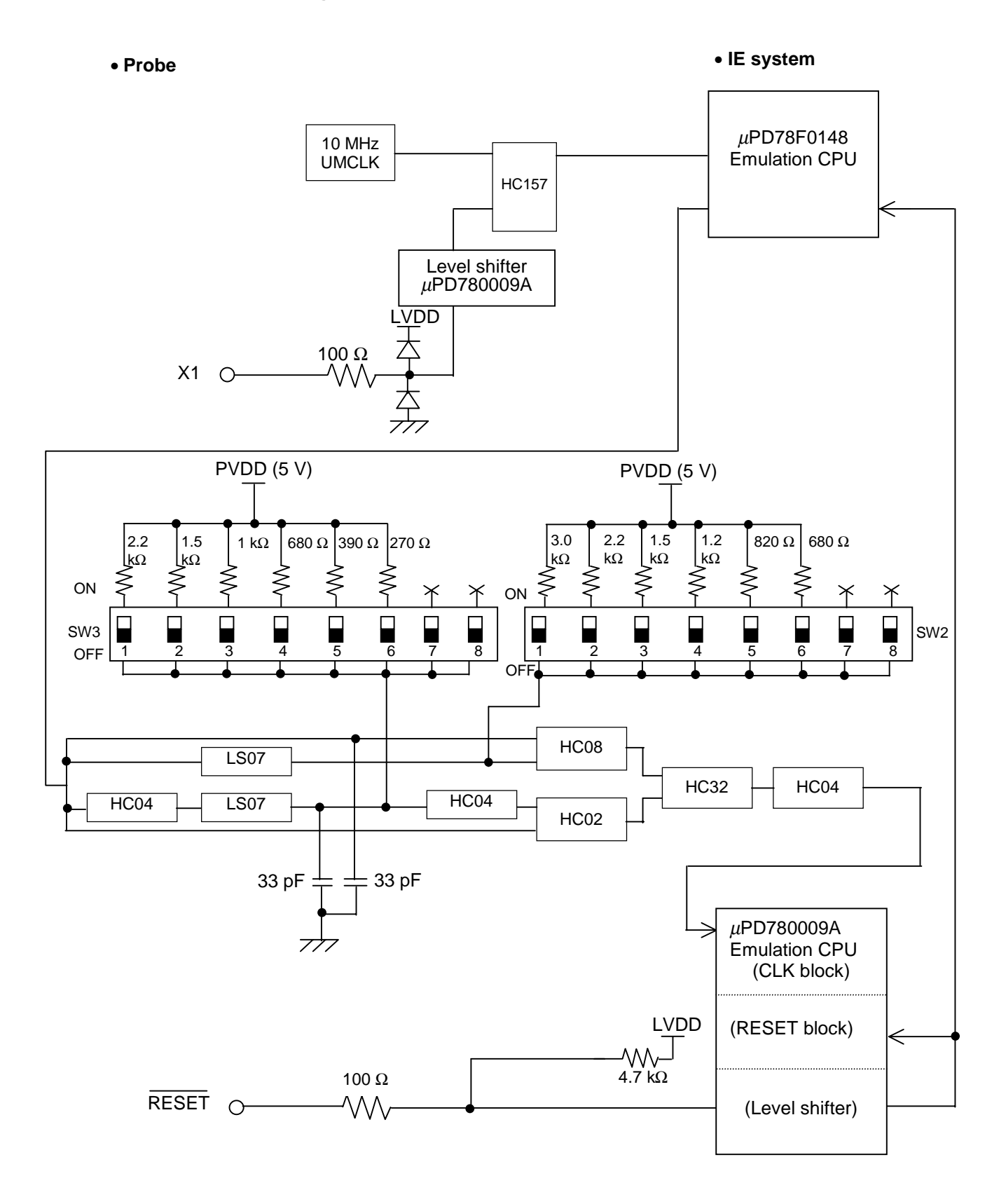

## Figure 4-14. Equivalent Circuit of Emulation Circuit (c)

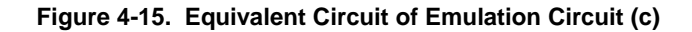

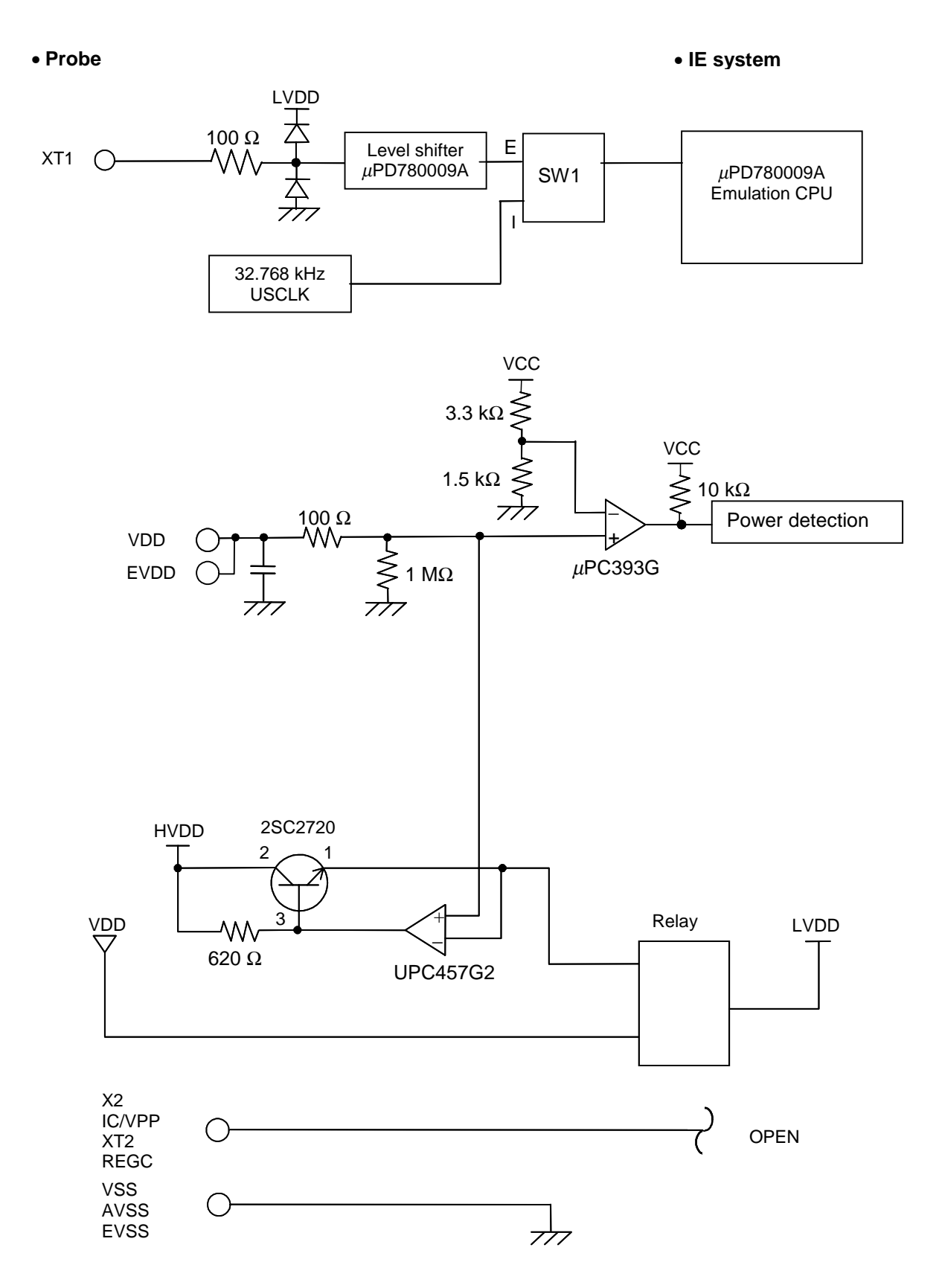

## (5) When $\mu$ PD780143, 780144, 780146, 780148, and 78F0148 are emulated

- (a) Signals that are input/output from emulation CPU  $\mu$ PD78F0148
  - P06 to P00
  - P17 to P10
  - P27 to P20
  - P33 to P30
  - P77 to P70
  - P120
  - P130
  - P145 to P140
  - AVREF

(b) Signals that are input/output from emulation CPU  $\mu\text{PD780009A}$ 

- P47 to P40
- P57 to P50
- P67 to P60
- (c) Other signals
  - X1, X2, XT1, XT2, RESET, IC/VPP, VDD, VSS, EVDD, EVSS, REGC, AVSS

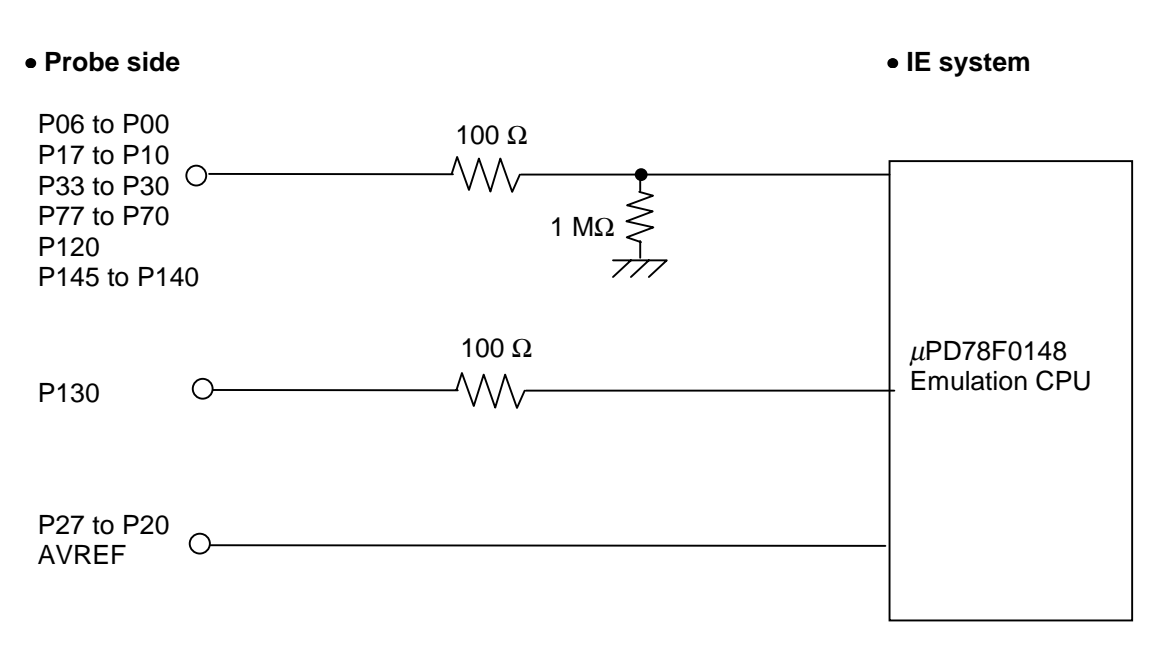

Figure 4-16. Equivalent Circuit of Emulation Circuit (a)

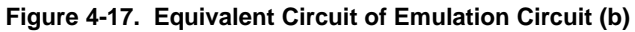

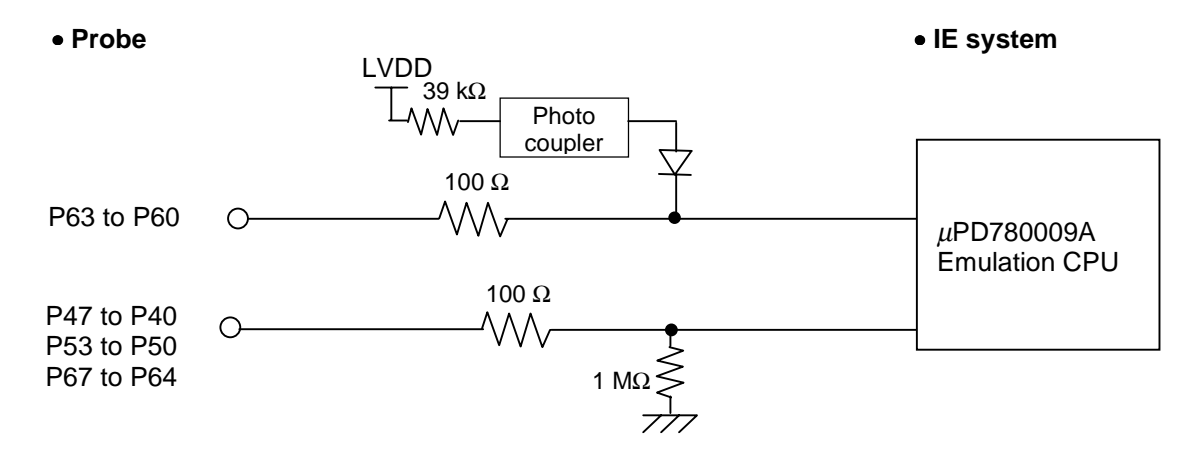

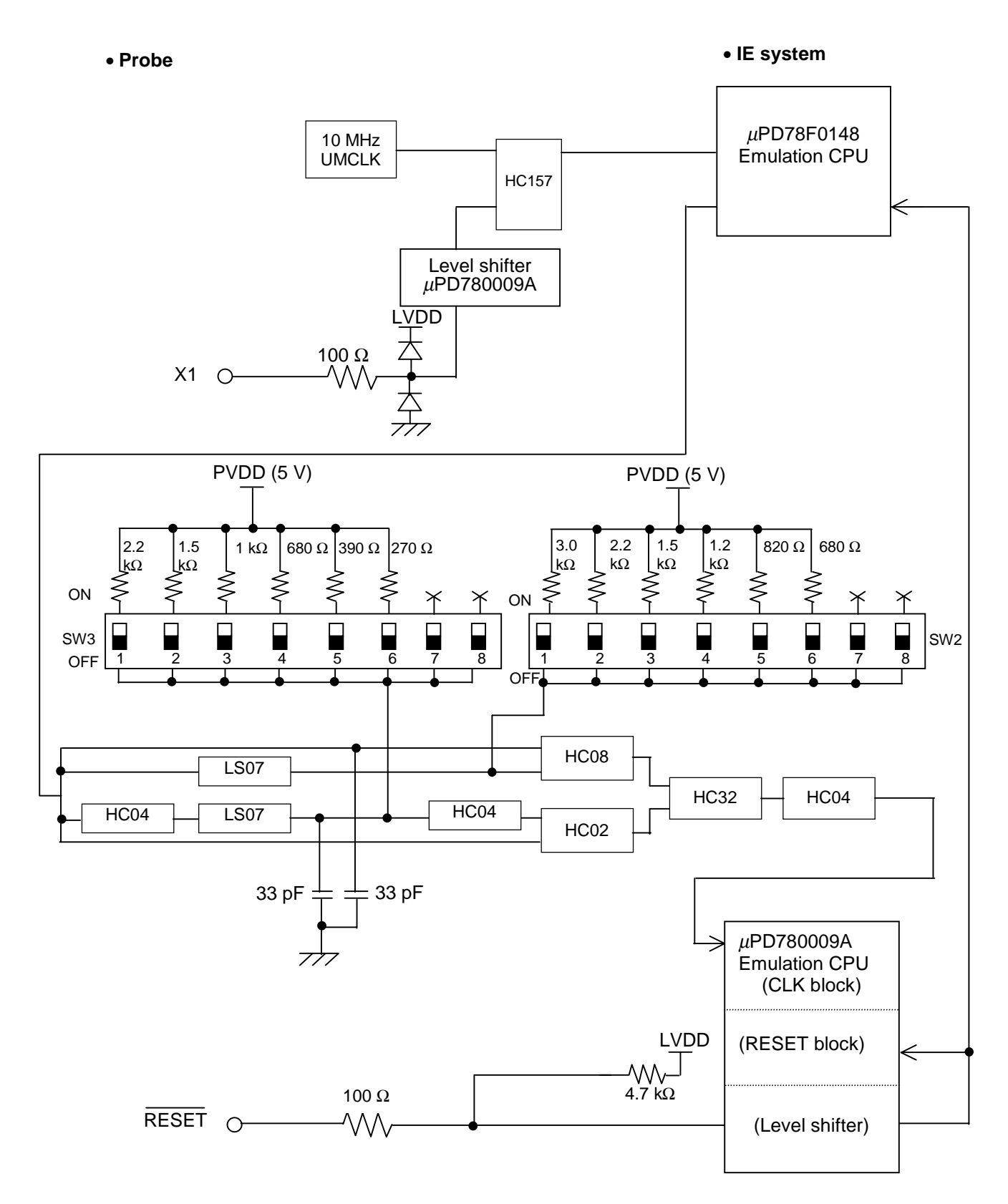

## Figure 4-18. Equivalent Circuit of Emulation Circuit (c)

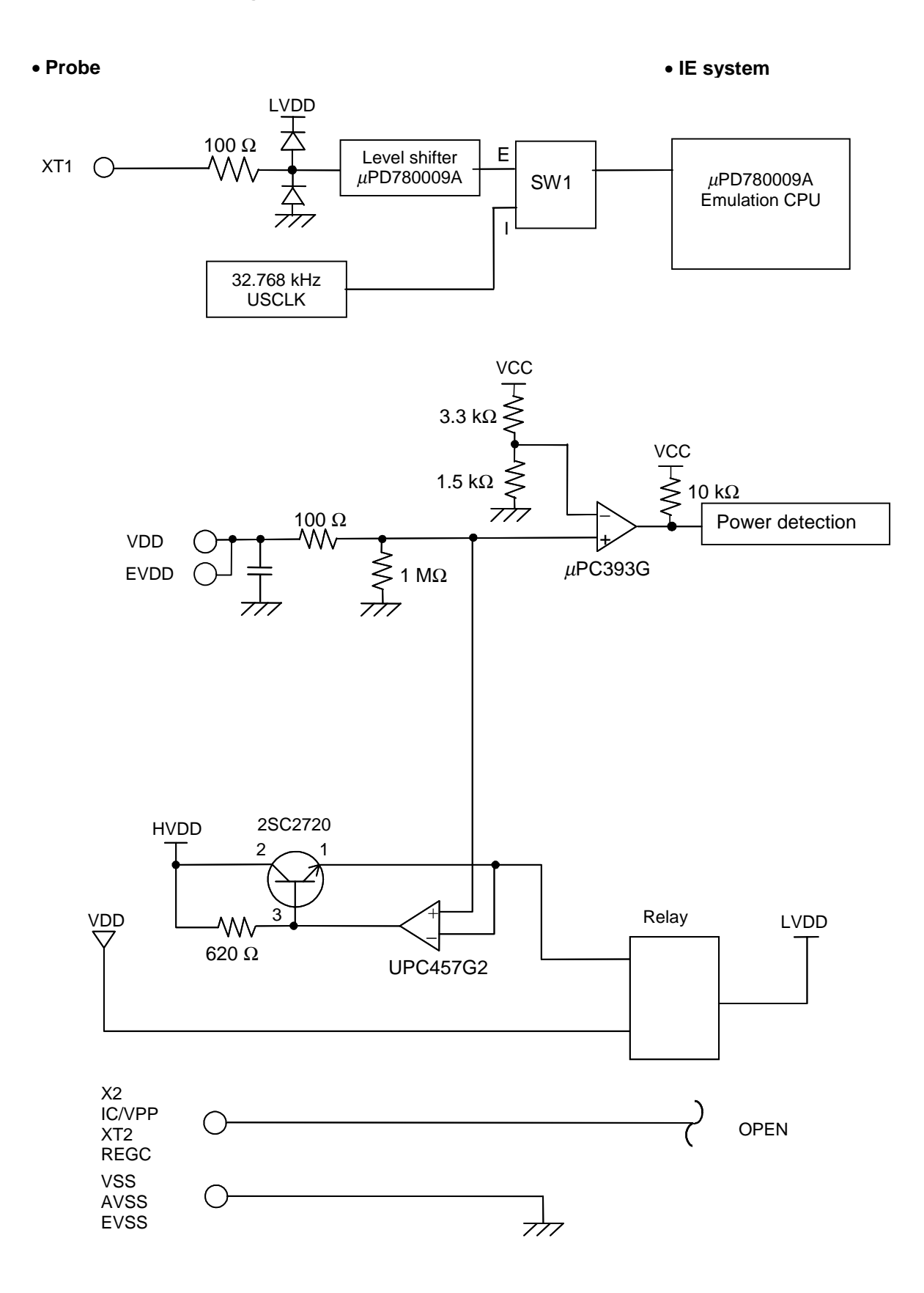

# **CHAPTER 5 CAUTIONS ON USE**

Observe the following cautions on use to avoid damaging the emulator.

- Do not place heavy objects on the emulator, or apply pressure to it.
- Do not drop the emulator, or subject it to physical shock or vibration.
- Do not use the emulator in a hot, humid or dusty environment. Avoid using or storing the emulator in a location where it is exposed to direct sunlight.
- Avoid subjecting the emulator to sudden environmental changes (in temperature or humidity)
- Do not spill liquids on the emulator.
- Do not use the connectors or cables of a different product.

## APPENDIX A EMULATION PROBE PIN CORRESPONDENCE TABLE

| Emulation Probe | 78010x PROBE Board | IE-78K0K1-ET |
|-----------------|--------------------|--------------|
| Device Side     | CN1                | CN2          |
| 1               | 58                 | 107          |
| 2               | 56                 | 104          |
| 3               | 49                 | 103          |
| 4               | 55                 | 100          |
| 5               | 19                 | 99           |
| 6               | 18                 | 30           |
| 7               | 22                 | 94           |
| 8               | 62                 | 29           |
| 9               | 65                 | 24           |
| 10              | 66                 | 23           |
| 11              | 92                 | 8            |
| 12              | 91                 | 7            |
| 13              | 98                 | 14           |
| 14              | 97                 | 13           |
| 15              | 21                 | 15           |
| 16              | 99                 | 10           |
| 17              | 63                 | 9            |
| 18              | 64                 | 37           |
| 19              | 70                 | 43           |
| 20              | 69                 | 44           |
| 21              | 72                 | 47           |
| 22              | 102                | 48           |
| 23              | 71                 | 16           |
| 24              | 94                 | 76           |
| 25              | 93                 | 79           |
| 26              | 30                 | 80           |
| 27              | 29                 | 85           |
| 28              | 24                 | 114          |
| 29              | 23                 | 113          |
| 30              | 20                 | 108          |

### Table A-1. Pin Correspondence of 78010X PROBE Board + Emulation Probe

Remarks 1. The emulation probe is the NP-30MC.

The NP-30MC is a product of Naito Densei Machida Mfg. Co., Ltd.

- 2. The numbers in the Emulation Probe Device Side column refer to the pin number of the target system.
- **3.** The numbers in the 78010X PROBE Board CN1 column refer to the 78010X PROBE Board pin to be connected to the emulation probe.
- The numbers in the IE-78K0K1-ET CN2 column refer to the IE-78K0K1-ET pin to be connected to the 78010X PROBE Board.

| Emulation Probe | 78011X PROBE Board | IE-78K0K1-ET |  |
|-----------------|--------------------|--------------|--|
| Device Side     | CN1                | CN2          |  |
| 1               | 104                | 114          |  |
| 2               | 103                | 113          |  |
| 3               | 100                | 99           |  |
| 4               | 99                 | 94           |  |
| 5               | 94                 | 30           |  |
| 6               | 93                 | 29           |  |
| 7               | 30                 | 24           |  |
| 8               | 29                 | 23           |  |
| 9               | 24                 | 20           |  |
| 10              | 23                 | 19           |  |
| 11              | 20                 | 16           |  |
| 12              | 47                 | 108          |  |
| 13              | 48                 | 107          |  |
| 14              | 51                 | 104          |  |
| 15              | 52                 | 103          |  |
| 16              | 57                 | 100          |  |
| 17              | 58                 | 48           |  |
| 18              | 59                 | 56           |  |
| 19              | 60                 | 55           |  |
| 20              | 55                 | 58           |  |
| 21              | 56                 | 57           |  |
| 22              | 49                 | 59           |  |
| 23              | 18                 | 60           |  |
| 24              | 17                 | 47           |  |
| 25              | 22                 | 44           |  |
| 26              | 21                 | 43           |  |
| 27              | 28                 | 37           |  |
| 28              | 27                 | 9            |  |
| 29              | 92                 | 10           |  |
| 30              | 91                 | 15           |  |
| 31              | 98                 | 14           |  |
| 32              | 97                 | 13           |  |
| 33              | 102                | 64           |  |
| 34              | 73                 | 61           |  |
| 35              | 72                 | 62           |  |
| 36              | 69                 | 65           |  |
| 37              | 70                 | 66           |  |
| 38              | 63                 | 71           |  |
| 39              | 64                 | 72           |  |
| 40              | 61                 | 75           |  |
| 41              | 62                 | 76           |  |
| 42              | 65                 | 79           |  |
| 43              | 66                 | 80           |  |
| 44              | 71                 | 85           |  |

## **Remarks 1.** The emulation probe is the NP-44GB, NP-44GB-TQ, or H44GB-TQ.

The NP-44GB, NP-44GB-TQ, and H44GB-TQ are products of Naito Densei Machida Mfg. Co., Ltd.

- 2. The numbers in the Emulation Probe Device Side column refer to the pin number of the target system.
- **3.** The numbers in the 78011X PROBE Board CN1 column refer to the 78011X PROBE Board pin to be connected to the emulation probe.
- The numbers in the IE-78K0K1-ET CN2 column refer to the IE-78K0K1-ET pin to be connected to the 78011X PROBE Board.

| Emulation Probe | 78012X PROBE Board | IE-78K0K1-ET |  |
|-----------------|--------------------|--------------|--|
| Device Side     | CN1                | CN2          |  |
| 1               | 118                | 114          |  |
| 2               | 114                | 113          |  |
| 3               | 108                | 99           |  |
| 4               | 104                | 94           |  |
| 5               | 100                | 93           |  |
| 6               | 94                 | 30           |  |
| 7               | 30                 | 29           |  |
| 8               | 29                 | 24           |  |
| 9               | 24                 | 23           |  |
| 10              | 20                 | 20           |  |
| 11              | 16                 | 19           |  |
| 12              | 10                 | 16           |  |
| 13              | 6                  | 108          |  |
| 14              | 33                 | 107          |  |
| 15              | 37                 | 104          |  |
| 16              | 43                 | 103          |  |
| 17              | 47                 | 100          |  |
| 18              | 51                 | 51           |  |
| 19              | 57                 | 48           |  |
| 20              | 59                 | 47           |  |
| 21              | 55                 | 44           |  |
| 22              | 49                 | 56           |  |
| 23              | 45                 | 55           |  |
| 24              | 41                 | 58           |  |
| 25              | 35                 | 57           |  |
| 26              | 31                 | 59           |  |
| 27              | 4                  | 60           |  |
| 28              | 8                  | 43           |  |
| 29              | 14                 | 37           |  |
| 30              | 18                 | 9            |  |
| 31              | 22                 | 10           |  |
| 32              | 28                 | 15           |  |
| 33              | 92                 | 8            |  |
| 34              | 91                 | 7            |  |
| 35              | 98                 | 14           |  |
| 36              | 102                | 13           |  |
| 37              | 106                | 74           |  |
| 38              | 112                | 69           |  |
| 39              | 116                | 70           |  |
| 40              | 87                 | 63           |  |
| 41              | 83                 | 64           |  |
| 42              | 77                 | 61           |  |
| 43              | 73                 | 62           |  |
| 44              | 69                 | 65           |  |
| 45              | 63                 | 66           |  |
| 46              | 61                 | 71           |  |

Table A-3. Pin Correspondence of 78012X PROBE Board + Emulation Probe

| 47 | 65 | 72 |
|----|----|----|
| 48 | 71 | 75 |
| 49 | 75 | 76 |
| 50 | 79 | 79 |
| 51 | 85 | 80 |
| 52 | 89 | 85 |

**Remarks 1.** The emulation probe is the NP-H52GB-TQ.

The NP-H52GB-TQ is a product of Naito Densei Machida Mfg. Co., Ltd.

- 2. The numbers in the Emulation Probe Device Side column refer to the pin number of the target system.
- **3.** The numbers in the 78012X PROBE Board CN1 column refer to the 78012X PROBE Board pin to be connected to the emulation probe.
- The numbers in the IE-78K0K1-ET CN2 column refer to the IE-78K0K1-ET pin to be connected to the 78012X PROBE Board.

| Emulation Probe | 78013X PROBE Board | IE-78K0K1-ET |  |
|-----------------|--------------------|--------------|--|
| Device Side     | CN1                | CN2          |  |
| 1               | 108                | 114          |  |
| 2               | 107                | 113          |  |
| 3               | 104                | 99           |  |
| 4               | 103                | 94           |  |
| 5               | 100                | 93           |  |
| 6               | 99                 | 30           |  |
| 7               | 94                 | 29           |  |
| 8               | 93                 | 24           |  |
| 9               | 30                 | 23           |  |
| 10              | 29                 | 20           |  |
| 11              | 24                 | 19           |  |
| 12              | 23                 | 16           |  |
| 13              | 20                 | 108          |  |
| 14              | 19                 | 107          |  |
| 15              | 16                 | 104          |  |
| 16              | 15                 | 103          |  |
| 17              | 43                 | 100          |  |
| 18              | 44                 | 51           |  |
| 19              | 47                 | 52           |  |
| 20              | 48                 | 48           |  |
| 21              | 51                 | 47           |  |
| 22              | 52                 | 44           |  |
| 23              | 57                 | 43           |  |
| 24              | 58                 | 37           |  |
| 25              | 59                 | 9            |  |
| 26              | 60                 | 10           |  |
| 27              | 55                 | 15           |  |
| 28              | 56                 | 56           |  |
| 29              | 49                 | 55           |  |
| 30              | 50                 | 58           |  |
| 31              | 45                 | 57           |  |
| 32              | 46                 | 59           |  |

Table A-4. Pin Correspondence of 78013X PROBE Board + Emulation Probe (1/2)

- Remarks 1. The emulation probe is the NP-64GB-TQ, H64GB-TQ, H64GK, H64GK-TQ, H64GC, H64GC-TQ, or H64GC-TQ.
  The NP-64GB-TQ, H64GB-TQ, H64GK, H64GK-TQ, H64GC, H64GC-TQ, and H64GC-TQ are products of Naito Densei Machida Mfg. Co., Ltd.
  - 2. The numbers in the Emulation Probe Device Side column refer to the pin number of the target system.
  - **3.** The numbers in the 78013X PROBE Board CN1 column refer to the 78013X PROBE Board pin to be connected to the emulation probe.
  - The numbers in the IE-78K0K1-ET CN2 column refer to the IE-78K0K1-ET pin to be connected to the 78013X PROBE Board.

| Emulation Probe | 78013X PROBE Board | IE-78K0K1-ET |  |
|-----------------|--------------------|--------------|--|
| Device Side     | CN1                | CN2          |  |
| 33              | 14                 | 60           |  |
| 34              | 13                 | 41           |  |
| 35              | 18                 | 42           |  |
| 36              | 17                 | 35           |  |
| 37              | 22                 | 8            |  |
| 38              | 21                 | 7            |  |
| 39              | 28                 | 14           |  |
| 40              | 27                 | 13           |  |
| 41              | 92                 | 98           |  |
| 42              | 91                 | 97           |  |
| 43              | 98                 | 102          |  |
| 44              | 97                 | 101          |  |
| 45              | 102                | 83           |  |
| 46              | 101                | 77           |  |
| 47              | 106                | 78           |  |
| 48              | 105                | 73           |  |
| 49              | 77                 | 74           |  |
| 50              | 78                 | 69           |  |
| 51              | 73                 | 70           |  |
| 52              | 74                 | 63           |  |
| 53              | 69                 | 64           |  |
| 54              | 70                 | 61           |  |
| 55              | 63                 | 62           |  |
| 56              | 64                 | 65           |  |
| 57              | 61                 | 66           |  |
| 58              | 62                 | 71           |  |
| 59              | 65                 | 72           |  |
| 60              | 66                 | 75           |  |
| 61              | 71                 | 76           |  |
| 62              | 72                 | 79           |  |
| 63              | 75                 | 80           |  |
| 64              | 76                 | 85           |  |

#### Table A-4. Pin Correspondence of 78013X PROBE Board + Emulation Probe (2/2)

Remarks 1. The emulation probe is the NP-64GB-TQ, H64GB-TQ, H64GK, H64GK-TQ, H64GC, H64GC-TQ, or H64GC-TQ. The NP-64GB-TQ, H64GB-TQ, H64GK, H64GK-TQ, H64GC, H64GC-TQ, and H64GC-TQ

are products of Naito Densei Machida Mfg. Co., Ltd.

- 2. The numbers in the Emulation Probe Device Side column refer to the pin number of the target system.
- **3.** The numbers in the 78013X PROBE Board CN1 column refer to the 78013X PROBE Board pin to be connected to the emulation probe.
- The numbers in the IE-78K0K1-ET CN2 column refer to the IE-78K0K1-ET pin to be connected to the 78013X PROBE Board.

| Emulation Probe | 78014X PROBE | IE-78K0K1-ET | Emulation Probe | 78014X PROBE | IE-78K0K1-ET |
|-----------------|--------------|--------------|-----------------|--------------|--------------|
| Device Side     | Board CN1    | CN2          | Device Side     | Board CN1    | CN2          |
| 1               | 114          | 114          | 41              | 8            | 8            |
| 2               | 113          | 113          | 42              | 7            | 7            |
| 3               | 108          | 108          | 43              | 14           | 14           |
| 4               | 107          | 107          | 44              | 13           | 13           |
| 5               | 104          | 104          | 45              | 18           | 18           |
| 6               | 103          | 103          | 46              | 17           | 17           |
| 7               | 100          | 100          | 47              | 22           | 22           |
| 8               | 99           | 99           | 48              | 21           | 21           |
| 9               | 94           | 94           | 49              | 28           | 28           |
| 10              | 93           | 93           | 50              | 27           | 27           |
| 11              | 30           | 30           | 51              | 92           | 92           |
| 12              | 29           | 29           | 52              | 91           | 91           |
| 13              | 24           | 24           | 53              | 98           | 98           |
| 14              | 23           | 23           | 54              | 97           | 97           |
| 15              | 20           | 20           | 55              | 102          | 102          |
| 16              | 19           | 19           | 56              | 101          | 101          |
| 17              | 16           | 16           | 57              | 106          | 106          |
| 18              | 15           | 15           | 58              | 105          | 105          |
| 19              | 10           | 10           | 59              | 112          | 112          |
| 20              | 9            | 9            | 60              | 111          | 111          |
| 21              | 37           | 37           | 61              | 83           | 83           |
| 22              | 43           | 43           | 62              | 77           | 77           |
| 23              | 44           | 44           | 63              | 78           | 78           |
| 24              | 47           | 47           | 64              | 73           | 73           |
| 25              | 48           | 48           | 65              | 74           | 74           |
| 26              | 51           | 51           | 66              | 69           | 69           |
| 27              | 52           | 52           | 67              | 70           | 70           |
| 28              | 57           | 57           | 68              | 63           | 63           |
| 29              | 58           | 58           | 69              | 64           | 64           |
| 30              | 59           | 59           | 70              | 61           | 61           |
| 31              | 60           | 60           | 71              | 62           | 62           |
| 32              | 55           | 55           | 72              | 65           | 65           |
| 33              | 56           | 56           | 73              | 66           | 66           |
| 34              | 49           | 49           | 74              | 71           | 71           |
| 35              | 50           | 50           | 75              | 72           | 72           |
| 36              | 45           | 45           | 76              | 75           | 75           |
| 37              | 46           | 46           | 77              | 76           | 76           |
| 38              | 41           | 41           | 78              | 79           | 79           |
| 39              | 42           | 42           | 79              | 80           | 80           |
| 40              | 35           | 35           | 80              | 85           | 85           |

Table A-5. Pin Correspondence of Emulation Probe

- Remarks 1. The emulation probe is the NP-80GC, NP-80GC-TQ, H80GC-TQ, H80GK, or H80GK-TQ. The NP-80GC, NP-80GC-TQ, H80GC-TQ, H80GK, and H80GK-TQ are products of Naito Densei Machida Mfg. Co., Ltd.
  - 2. The numbers in the Emulation Probe Device Side column refer to the pin number of the target system.
  - **3.** The numbers in the 78014X PROBE Board CN1 column refer to the 78014X PROBE Board pin to be connected to the emulation probe.
  - **4.** The numbers in the IE-78K0K1-ET CN2 column refer to the IE-78K0K1-ET pin to be connected to the emulation probe.

# APPENDIX B INTERFACE BOARD

This chapter explains the settings when connecting the interface board to the IE-78K0K1-ET.

## **B.1 General**

The interface board included with the IE-78K0K1-ET is used mounted in the PCI slot the host machine. Although this interface board supports PCI Rev.2.2, operation with PCI Rev.2.1 causes no problem.

| Hardware resources use | d:               |
|------------------------|------------------|
| I/O address            | 0000H to FFFFH   |
| Interrupt              | Not used         |
| Memory                 | 80H bytes used   |
| Power consumption      | +5V, 300 mA max. |

## **B.2 Installation**

This section explains the overall flow of installation.

Be sure to refer to the document in the CD-ROM for details of other OSs and descriptions.

(1) Board setting

This interface board does not have jumpers and DIP switches.

(2) Mounting on the host machine

Confirm that the power supply to the host machine is disconnected, then mount the interface board in the PCI bus slot, in accordance with the directions in the user's manual of the host machine. When mounting, fix the host machine and interface board tightly with screws.

(3) Installation of driver

Install the driver by Plug&Play.

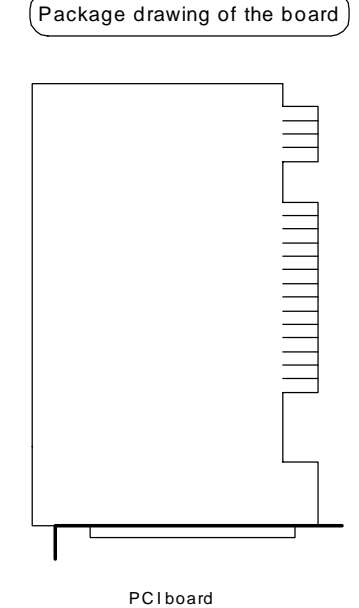

### Figure B-1. Package Drawing of Interface Board

### **B.2.1 Installing in Windows 98**

This section explains the installation procedure when using Windows 98 with a PC/AT compatible machine or PC-9800 series computer as the host machine.

The procedure explained is applicable to any host machine model.

<Installation procedure>

**Remark** The CD-ROM drive is assumed as E: in the explanation below. If the NEC PC-9800 series is used, read E as C.

### Step 1 Shutdown Windows 98 and turn off the power of the computer.

Shutdown Windows 98 and turn off the power of the host machine.

Furthermore, disconnect the power supply cable of the host machine to assure safety.

### Step 2 Connect the interface board to an open PCI card slot.

Remove the cover of the host machine in accordance with the user's manual of the host machine, and connect the interface board to an open PCI card slot. At this time, be sure to fix them with screws tightly. In addition, check the connection again before mounting the cover.

### Step 3 Turn on the power to the host machine and activate Windows 98.

Apply the power to the host machine and activate Windows 98.

Step 4 Install the driver by Plug&Play of Windows 98.

(1) While Windows 98 is being activated, the [Add New Hardware Wizard] window appears. Click [Next].

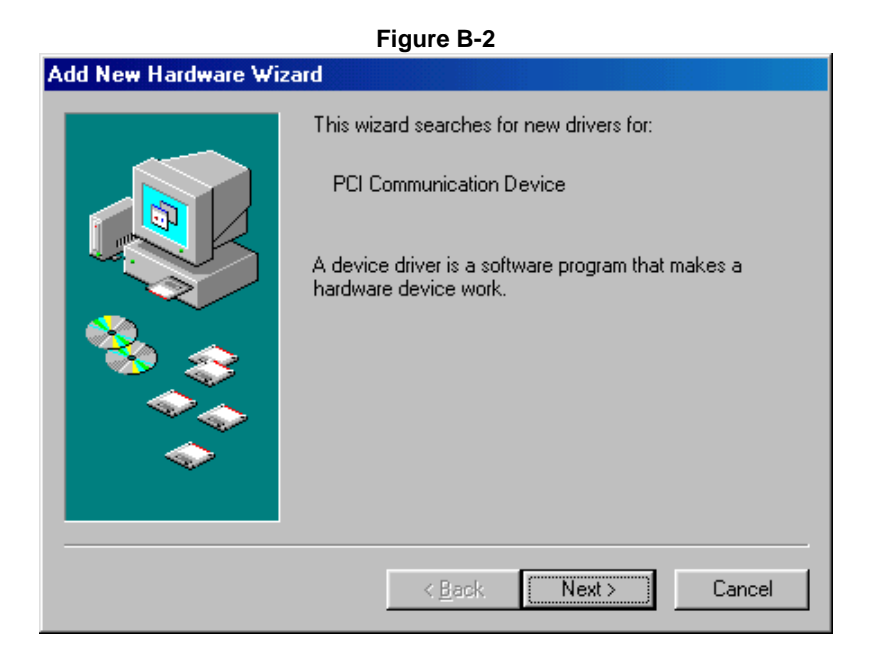

(2) Select "Search for the best driver for your device. (Recommended)" and click [Next].

### Figure B-3

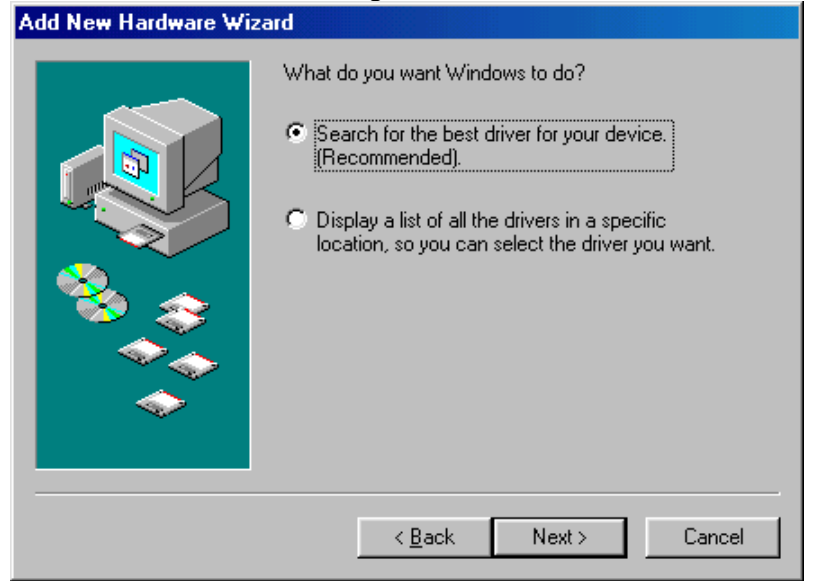

(3) Insert the attached CD-ROM in the CD-ROM drive.

(4) Select "Specify a location:" and input "E:\ID78K0NS\driver\WIN9X\PCI-IF".

Alternately, click [Browse], select "E:\ID78K0NS\ driver \WIN9X\PCI-IF" from the drop-down list, and click [Next].

|                      | Figure B-4                                                                                                    |
|----------------------|----------------------------------------------------------------------------------------------------|
| Add New Hardware Wiz | zard                                                                                                    |
|                      | Windows will search for new drivers in its driver database<br>on your hard drive, and in any of the following selected<br>locations. Click Next to start the search.<br>Eloppy disk drives<br>CD-ROM drive<br>Microsoft Windows Update<br>Specify a location:<br>E:\ID78K0NS\driver\WIN9X\PCI-IF |
|                      | < <u>B</u> ack Next> Cancel                                                                                                    |

Figure B-5

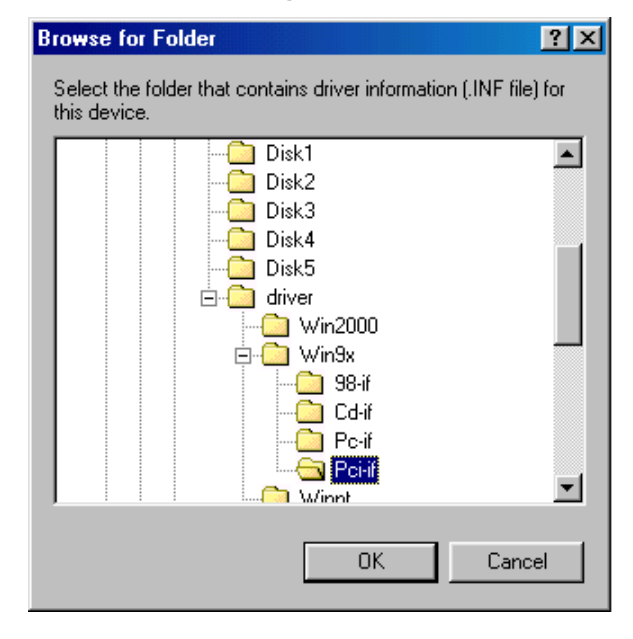

(5) Click [OK].

(6) "NEC IE-PC Interface Card [PCI IF Card]" is displayed. Click [Next]. The necessary files are then automatically copied.

|                      | Figure B-6                                                                                                    |
|----------------------|----------------------------------------------------------------------------------------------------|
| Add New Hardware Wiz | zard                                                                                                    |
|                      | Windows driver file search for the device:<br>NEC IE-PC Interface Card [PCI IF Card]<br>Windows is now ready to install the best driver for this<br>device. Click Back to select a different driver, or click Next<br>to continue.<br>Location of driver:<br>E:\ID78K0NS\DRIVER\WIN9X\PCI-IF\PCI-IF |
|                      | < <u>B</u> ack Next > Cancel                                                                                                    |

Figure B-7

| Copying Files                                          |
|--------------------------------------------------------|
| Source:<br>E:\ID78K0NS\driver\WIN9X\PCI-IF\NECPCIF.VXD |
| Destination:<br>C:\WINDOWS\SYSTEM\NECPCIF.VXD          |
| 0%                                                     |
|                                                        |
| [Cancel]                                               |

(7) Installation is complete. Click [Finish]. Activation of Windows 98 then continues.

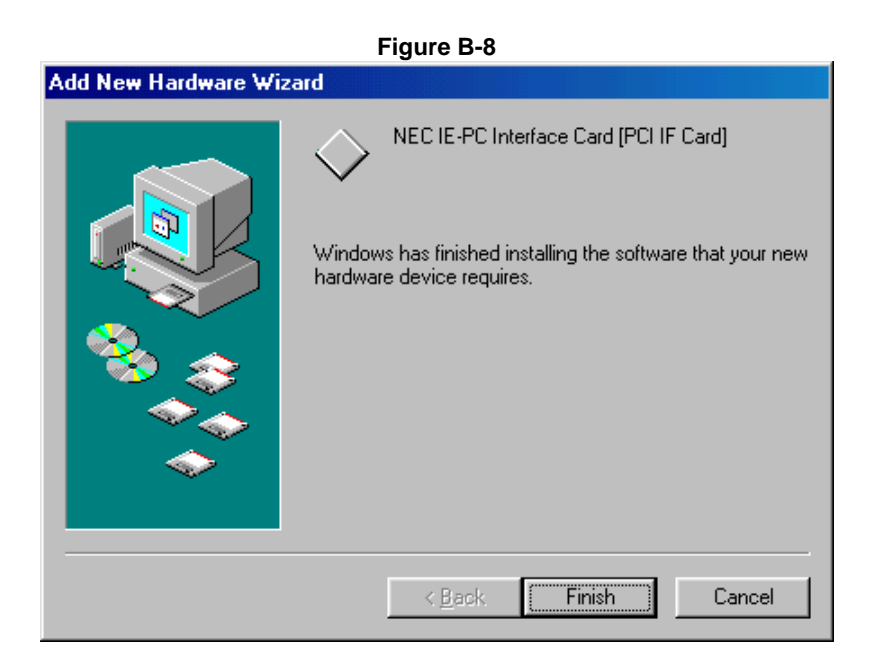

## Step 5 Completion of installing the IE-PC Driver.

Installation of the driver is complete.

## B.2.2 Installing in Windows 2000

This section explains the installation procedure when using Windows 2000 with a PC/AT compatible machine or PC-9800 series computer as the host machine.

The procedure explained is applicable to any host machine model.

<Installation procedure>

**Remark** The CD-ROM drive is assumed as E: in the explanation below. If the NEC PC-9800 series is used, read E as C.

### Step 1 Shutdown Windows 2000 and turn off the power of the computer.

Shutdown Windows 2000 and turn off the power of the host machine.

Furthermore, disconnect the power supply cable of the host machine to assure safety.

### Step 2 Connect the interface board to an open PCI card slot.

Remove the cover of the host machine in accordance with the user's manual of the host machine, and connect the interface board to an open PCI card slot. At this time, be sure to fix them with screws tightly. In addition, check the connection again before mounting the cover.

### Step 3 Turn on the power to the host machine and activate Windows 2000.

Apply the power to the host machine and activate Windows 2000.

### Step 4 Install the driver by Plug&Play of Windows 2000.

(1) While Windows 2000 is being activated, the [Found New Hardware Wizard] window appears. Click [Next].

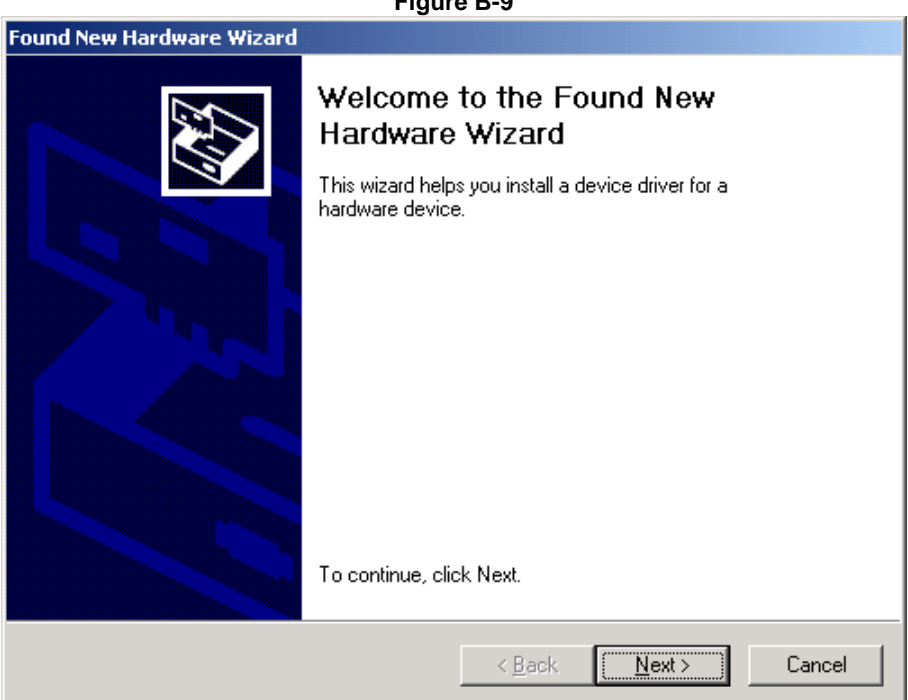

#### Figure B-9
(2) Select "Search for a suitable driver for my device (recommended)" and click [Next].

| Figure B-10                                                                                                    |  |  |
|----------------------------------------------------------------------------------------------------|--|--|
| Found New Hardware Wizard                                                                                                    |  |  |
| Install Hardware Device Drivers<br>A device driver is a software program that enables a hardware device to work with<br>an operating system.                                                                                                    |  |  |
| This wizard will complete the installation for this device:         Image: PCI Simple Communications Controller         A device driver is a software program that makes a hardware device work. Windows needs driver files for your new device. To locate driver files and complete the installation click Next.         What do you want the wizard to do?         Image: Search for a suitable driver for my device (recommended)         Image: Display a list of the known drivers for this device so that I can choose a specific driver |  |  |
| < <u>B</u> ack <u>N</u> ext > Cancel                                                                                                    |  |  |

(3) Select "Specify a location" and click [Next].

| Figure B-11                                                                                                    |  |  |  |
|----------------------------------------------------------------------------------------------------|--|--|--|
| Found New Hardware Wizard                                                                                                    |  |  |  |
| Locate Driver Files<br>Where do you want Windows to search for driver files?                                                                                                    |  |  |  |
| Search for driver files for the following hardware device:                                                                                                    |  |  |  |
| PCI Simple Communications Controller                                                                                                    |  |  |  |
| The wizard searches for suitable drivers in its driver database on your computer and in<br>any of the following optional search locations that you specify.<br>To start the search, click Next. If you are searching on a floppy disk or CD-ROM drive,<br>insert the floppy disk or CD before clicking Next. |  |  |  |
| Optional search locations:   Floppy disk drives  CD-ROM drives  Specific a location                                                                                                    |  |  |  |
| Microsoft Windows Update                                                                                                    |  |  |  |
| < <u>B</u> ack <u>N</u> ext > Cancel                                                                                                    |  |  |  |

(4) Insert the attached CD-ROM in the CD-ROM drive and input "E:\ID78K0NS\driver\WIN2000" in the "Copy manufacturer's files from:" field and click [OK].

| Figure B-12 |                                                                                         |                |  |  |
|-------------|-----------------------------------------------------------------------------------------|----------------|--|--|
| ound Nev    | w Hardware Wizard                                                                       | ×              |  |  |
| J           | Insert the manufacturer's installation disk into the drive selected, and then click OK. | OK<br>Cancel   |  |  |
|             | Copy manufacturer's files from:<br>E:\ID78K0NS\driver\WIN2000                           | <u>B</u> rowse |  |  |

(5) Click [Next].

F

| Figure B-13                                                                                                 |  |  |  |
|----------------------------------------------------------------------------------------------------|--|--|--|
| Found New Hardware Wizard                                                                                   |  |  |  |
| Driver Files Search Results<br>The wizard has finished searching for driver files for your hardware device. |  |  |  |
| The wizard found a driver for the following device:                                                         |  |  |  |
| PCI Simple Communications Controller                                                                        |  |  |  |
| Windows found a driver for this device. To install the driver Windows found, click Next.                    |  |  |  |
| e:\id78k0ns\driver\win2000\pci-if.inf                                                                       |  |  |  |
|                                                                                                    |  |  |  |
|                                                                                                    |  |  |  |
| < <u>B</u> ack Cancel                                                                                       |  |  |  |

(6) The [Insert Disk] window is displayed. Click [OK].

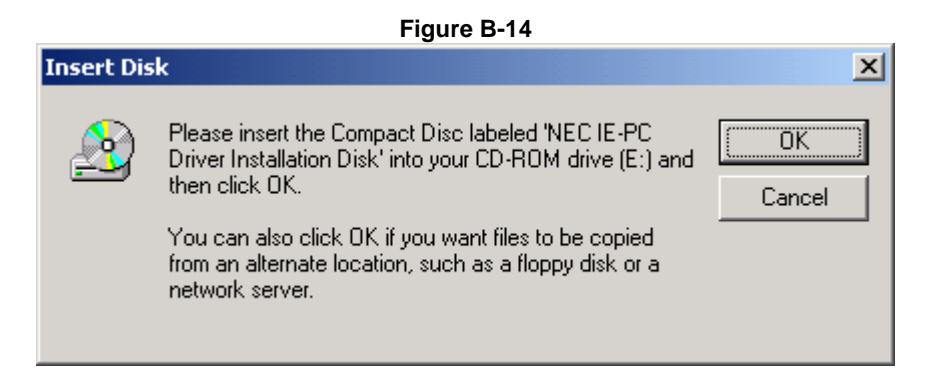

(7) The [Files Needed] window is displayed. Click [Browse] to open the [Locate File] window. Specify NECPCIF.SYS and click [Open].

| Figure B-15 |                                                                                                    |              |  |
|-------------|----------------------------------------------------------------------------------------------------|--------------|--|
| Files Need  | led                                                                                                    | ×            |  |
| <u></u>     | Some files on NEC IE-PC Driver Installation Disk are<br>needed.<br>Insert NEC IE-PC Driver Installation Disk into the drive<br>selected below, and then click DK. | OK<br>Cancel |  |
|             | <u>C</u> opy files from:<br>e:\id78k0ns\driver\win2000                                                                                                    | Browse       |  |

Figure B-16

| Locate File  |                    |                         |   |          | <u>? ×</u>   |
|--------------|--------------------|-------------------------|---|----------|--------------|
| Look jn:     | 😋 WIN2000          |                         | • | + 🗈 💣 🎟  | •            |
| History      | NECPCIF.SYS        |                         |   |          |              |
| Desktop      |                    |                         |   |          |              |
| My Documents |                    |                         |   |          |              |
| My Computer  |                    |                         |   |          |              |
| My Network P | File <u>n</u> ame: | NECPCIFISYS             |   | •        | <u>O</u> pen |
|              | Files of type:     | Neopoif.sys;Neopoif.sy_ |   | <u>v</u> | L'ancel      |

(8) The necessary files are automatically copied.

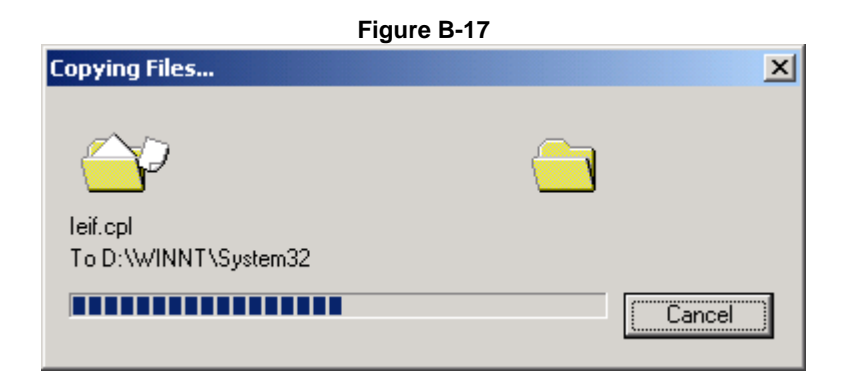

(9) The message "Completing the Found New Hardware Wizard" is displayed. Click [Finish]. Activation of Windows 2000 then continues.

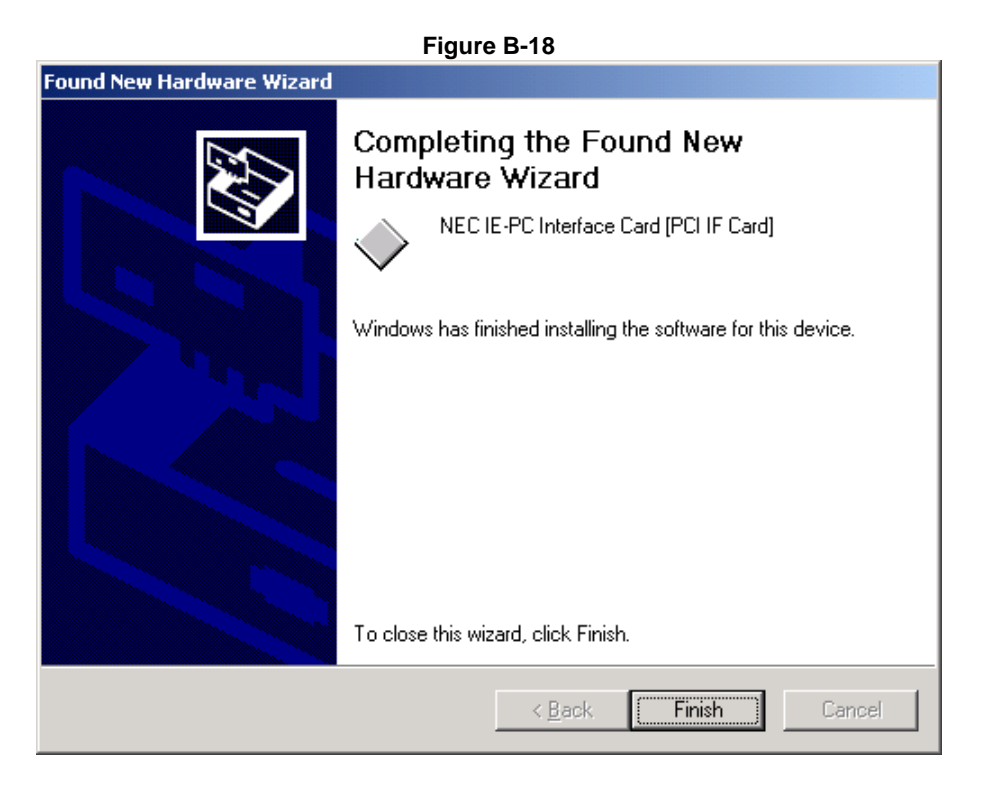

Step 5 Completion of installing the IE-PC Driver.

Installation of the driver is complete.

## **Revision History**

| Version | Page               | Description                                           |
|---------|--------------------|-------------------------------------------------------|
| 1st     | _                  | Newly created (SUD-TT-0228-1-E)                       |
| 2nd     | 8, 9, 12, 14, 16,  | Addition of probe conversion board 78014X PROBE Board |
|         | 17, 63             |                                                       |
|         | 13, 14, 31, 34     | Addition of SW8                                       |
|         | 2, 15, 32, 33, 37, | Correction of description                             |
|         | 41, 45, 49, 52, 65 |                                                       |

## **Regional Information**

Some information contained in this document may vary from country to country. Before using any NEC Electronics product in your application, please contact the NEC Electronics office in your country to obtain a list of authorized representatives and distributors. They will verify:

- · Device availability
- · Ordering information
- Product release schedule
- · Availability of related technical literature
- Development environment specifications (for example, specifications for third-party tools and components, host computers, power plugs, AC supply voltages, and so forth)
- Network requirements

In addition, trademarks, registered trademarks, export restrictions, and other legal issues may also vary from country to country.

## NEC Electronics America, Inc. (U.S.) • Filiale Italiana

Santa Clara, California Tel: 408-588-6000 800-366-9782 Fax: 408-588-6130 800-729-9288

## **NEC Electronics (Europe) GmbH**

Duesseldorf, Germany Tel: 0211-65 03 01 Fax: 0211-65 03 327

- Sucursal en España Madrid, Spain Tel: 091-504 27 87 Fax: 091-504 28 60
- Succursale Française Vélizy-Villacoublay, France Tel: 01-30-67 58 00 Fax: 01-30-67 58 99

Filiale Italiana Milano, Italy Tel: 02-66 75 41 Fax: 02-66 75 42 99

- Branch The Netherlands Eindhoven, The Netherlands Tel: 040-244 58 45 Fax: 040-244 45 80
- Tyskland Filial Taeby, Sweden Tel: 08-63 80 820 Fax: 08-63 80 388
- United Kingdom Branch Milton Keynes, UK Tel: 01908-691-133 Fax: 01908-670-290

**NEC Electronics Hong Kong Ltd.** Hong Kong Tel: 2886-9318 Fax: 2886-9022/9044

NEC Electronics Hong Kong Ltd. Seoul Branch Seoul, Korea Tel: 02-528-0303 Fax: 02-528-4411

NEC Electronics Shanghai, Ltd. Shanghai, P.R. China Tel: 021-6841-1138 Fax: 021-6841-1137

**NEC Electronics Taiwan Ltd.** Taipei, Taiwan Tel: 02-2719-2377 Fax: 02-2719-5951

NEC Electronics Singapore Pte. Ltd. Novena Square, Singapore Tel: 6253-8311 Fax: 6250-3583